# ATON

# **АТОЛ 60Ф**

Контрольно-кассовая техника/

Принтер документов

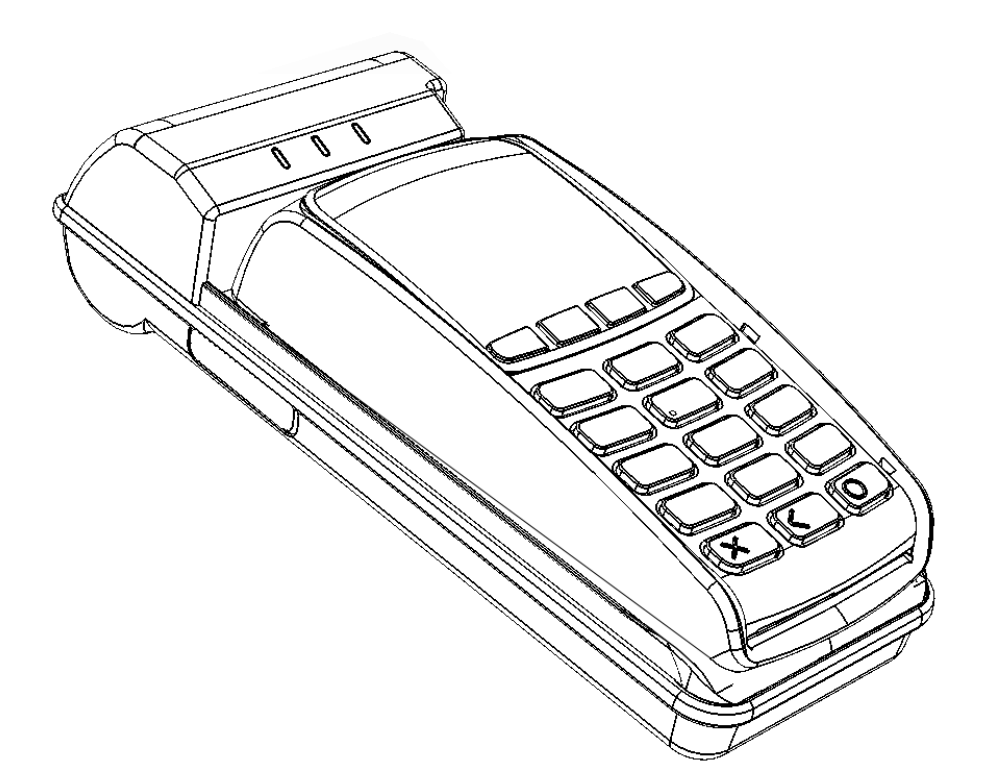

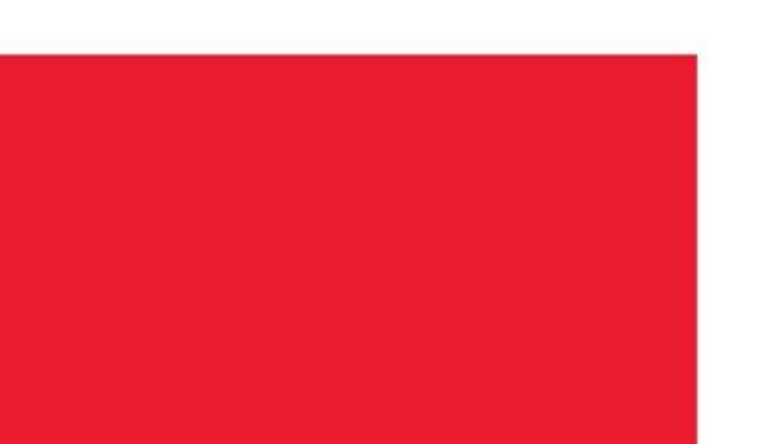

# Инструкция по интеграции

201

Версия документации от 26.02.2018

# Содержание

| Введение                                                     | 5  |
|--------------------------------------------------------------|----|
| Основные положения                                           | 5  |
| Используемые сокращения                                      | 5  |
| Условные обозначения                                         | 6  |
| Описание основных компонентов                                | 7  |
| ККТ/ПД АТОЛ 60Ф                                              | 7  |
| ПинПад (банковский терминал)                                 | 7  |
| ПинПад Ingenico IPP320                                       | 8  |
| ПО ПинПада                                                   | 8  |
| Драйвер ПС                                                   | 9  |
| Драйвер ККМ                                                  | 9  |
| Банк-эмитент                                                 | 9  |
| Банк-эквайер                                                 | 10 |
| Процессинговый центр                                         | 10 |
| С чего начать интеграцию                                     | 11 |
| Подготовка изделия и подключение к ПК                        | 11 |
| Варианты интеграции и поддержки драйверов ДККМ и ДПС         | 12 |
| Загрузка конфигурации банка                                  | 13 |
| Подготовка оборудования                                      | 13 |
| Загрузка конфигурации в Пинпад Ingenico IPP320               | 14 |
| Настройка ПинПада для проведения загрузки                    | 14 |
| Загрузка конфигурации                                        | 15 |
| Загрузка динамических ключей                                 |    |
| Схема взаимодействия компонентов при оплате платежной картой | 22 |
| Алгоритмы взаимодействия                                     | 25 |
| Алгоритм взаимодействия с ПинПадом                           | 25 |
| Алгоритм взаимодействия изделия с GSM/GPRS-модемом           | 26 |
| Обработка ошибок при взаимодействии с GSM/GPRS-модемом       | 29 |
| Приложение 1. Настройка утилит и служб                       |    |
| Утилита com0com                                              |    |
| Утилита ArcusII                                              | 31 |
| Настройка службы FPrintPayUtil                               | 32 |
| Приложение 2. Команды обмена данными                         | 34 |

| Подать питание на порт                           | 34 |
|--------------------------------------------------|----|
| Отправить данные в порт                          | 34 |
| Синхронно получить данные с порта                | 34 |
| Асинхронно получить данные с порта               | 35 |
| Настройка соединения с портом                    | 35 |
| Запрос параметров порта                          | 36 |
| Выключение                                       | 37 |
| Приложение 3. Примеры обработки ошибок           | 38 |
| Формирование чека                                | 38 |
| Закрытие чека                                    | 39 |
| Приложение 4. Сервисный режим                    | 40 |
| Приложение 5. Установка и настройка драйверов    | 42 |
| Установка драйверов                              | 42 |
| Настройка параметров работы драйверов            | 42 |
| Приложение 6. Настройка связи                    | 44 |
| Настройка связи с ПК                             | 44 |
| Настройка связи с ПинПадом                       | 46 |
| Приложение 7. Типовые примеры использования      | 49 |
| Связывание ДПС и ДККМ                            | 49 |
| Подготовка к работе с ПинПадом и модемом изделия | 49 |
| Выполнение авторизации                           | 50 |
| Проведение оплаты                                | 51 |
| Проведение отмены, возврата, отмены возврата     | 52 |
| Приложение 8. Информация о ПинПаде               | 53 |
| ПинПад Ingenico IPP320                           | 53 |
| Приложение 9. Взаимодействие с банками           | 55 |

# Введение

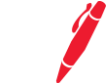

#### Основные положения

Данная инструкция предназначена для ознакомления с основными положениями по интеграции программных продуктов таких как: Драйвер контрольно-кассовых машин, Драйвер клиентское программное обеспечение, платежных систем, кассовое программное обеспечение, торгового оборудования: программно-технического комплекса АТОЛ 60Ф либо принтера документов АТОЛ 60Ф, а также банковского терминала (ПинПада).

При создании данной инструкции предполагалось, что читатель имеет навыки программирования на одном или нескольких языках программирования (в том числе С++ для операционных систем семейства: Windows или Linux), а также знаком с используемым оборудованием, хотя бы на уровне руководства оператора.

Ввиду универсальности Драйверов нужно учитывать, что компания АТОЛ всегда стремится к поддержке всех функциональных возможностей конкретной модели оборудования, но оставляет за собой право реализации тех функций, которые считает необходимыми.

#### Используемые сокращения

-----

| ДККМ | Драивер конрольно-кассовых машин                                                                     |
|------|----------------------------------------------------------------------------------------------------|
| дпс  | Драйвер платежных систем                                                                             |
| ИНН  | Идентификационный номер налогоплательщика.                                                           |
| ККТ  | Контрольно-кассовая техника                                                                          |
| КПО  | Клиентское программное обеспечение, использующее<br>Драйвера («1С: Предприятие», кассовое ПО и т.д.) |
| ОЗУ  | Оперативное запоминающее устройство                                                                  |
| OC   | Операционная система                                                                                 |
| пд   | Принтер документов                                                                                   |
| ПЗУ  | Постоянное запоминающее устройство                                                                   |
| пк   | Персональный компьютер                                                                               |
| ПО   | Программное обеспечение                                                                              |
| ППЗУ | Перепрограммируемое запоминающее устройства                                                          |
| ПС   | Платежная система                                                                                    |
| пц   | Процессинговый центр                                                                                 |
| ΤП   | Торговое предприятие                                                                                 |
| PHM  | Регистрационный номер машины                                                                         |
| УСЦ  | Уполномоченный сервисный центр (для ПД)                                                              |
| ФН   | Фискальный накопитель                                                                                |
|      |                                                                                                    |

- ФП Фискальная память
- ЦТО Центр технического обслуживания (для ККТ)
- ЧЛ Чековая лента

# Условные обозначения

| ! | Информация, выделенная таким символом, является важной и требует обязательного<br>прочтения и/или выполнения. |
|---|----------------------------------------------------------------------------------------------------|
|   | Информация, отмеченная таким символом, носит ознакомительный и/или<br>рекомендательный характер.              |
|   | Информация, отмеченная таким символом, является примером.                                                     |

# Описание основных компонентов

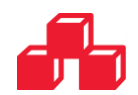

В данном разделе представлен перечень всех компонентов, как оборудования, так и программного обеспечения, которое входит в комплект поставки данного изделия. Модель ПинПада указана в «Паспорте» ККТ АТОЛ 60Ф или в «Руководстве по эксплуатации» для ПД АТОЛ 60Ф, которые представлены на сайте компании АТОЛ. Программное обеспечение можно скачать на сайте поставщика (компания АТОЛ).

# ККТ/ПД АТОЛ 60Ф

Контрольно-кассовая техника АТОЛ 60Ф содержит внутри корпуса фискальный накопитель, обеспечивает запись фискальных данных в ФН, формирование фискальных документов, передачу фискальных документов в налоговые органы через оператора фискальных данных и печать фискальных документов на бумажных носителях.

Принтер документов АТОЛ 60Ф не является контрольно-кассовой техникой и не поддерживает работу с фискальным накопителем. При работе с принтером документов обозначение «ККМ» и «ККТ» следует понимать, как «ПД», «кассовый чек» – как «чек принтера документов». Операции с фискальным накопителем следует интерпретировать как операции с памятью ПД, например, регистрация ККТ – активизация памяти ПД, фискальные отчеты – отчеты из памяти ПД, фискализация – активизация памяти ПД и т.д.. Учитывая схожесть конструктивных особенностей ККТ АТОЛ 60Ф и ПД АТОЛ 60Ф, далее по тексту допускается использование общего названия для ККТ и ПД с установленным ПинПадом – «изделие».

Изделие обеспечивает регистрацию и учет денежных расчетов при выполнении торговых операций или оказании услуг, обеспечивает некорректируемое хранение информации и оформление документов по указанным расчетам. Данное изделие оснащено GSM/GPRSмодемом, который предназначен для нахождения связи с банком по беспроводной сети GSM при проведении расчетов с использованием платежных карт.

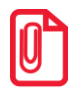

Также подробная информация о ККТ/ПД представлена в документах «Руководство по эксплуатации» и «Протокол работы», которые представлены на сайте кампании АТОЛ.

## ПинПад (банковский терминал)

На ККТ АТОЛ 60Ф или ПД АТОЛ 60Ф может быть установлен ПинПад Ingenico IPP320 (подробнее изложено в разделе «Комплектация» в «Паспорте» или в «Руководстве по эксплуатации» для ПД, соответственно, которые представленные на сайте компании АТОЛ). Далее по тексту допускается использование общего для ККТ и ПД с установленным ПинПадом термина «изделие». Информация о работе ПинПада, о ремонтных и профилактических работах устройства предоставляется изготовителем ПинПада данной модели.

#### ПинПад Ingenico IPP320

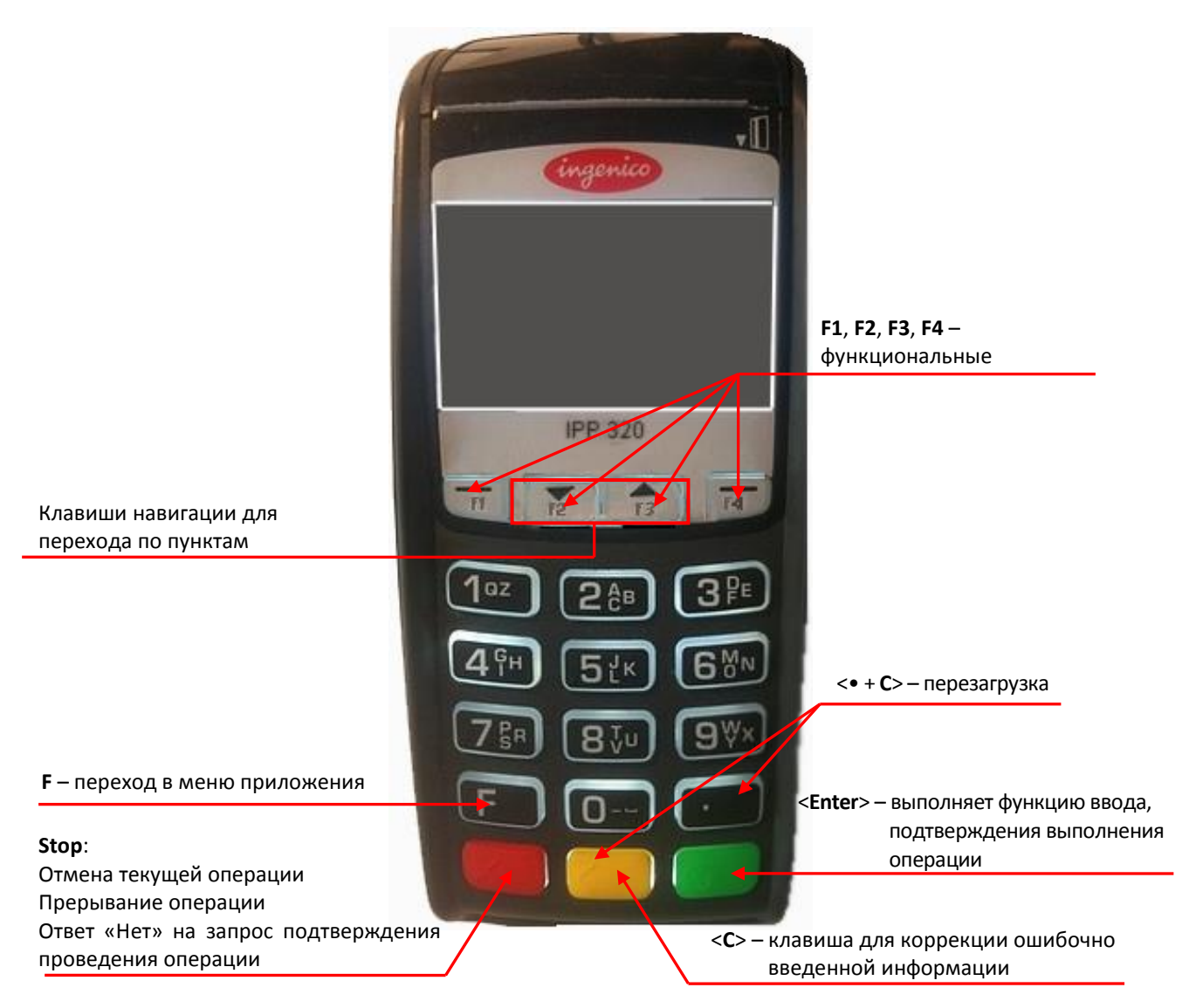

#### ПО ПинПада

ПинПад содержит следующие программные компоненты:

- Операционная система ПинПада это комплекс базовых программ, которые управляют работой ПинПада и нужны для нормального функционирования прикладных программ. Telium manager – операционная система, управляющая всем программным обеспечением банковского терминала (ПинПада). Через нее можно просмотреть настройки ПинПада и/или изменить часть из них, провести ping с банком и загрузить конфигурацию.
- Программное обеспечение (терминальное платежное приложение) прослойка между конфигурацией и ОС. Загружается банком.
- Конфигурация (параметры) это набор данных, в которых заданы типы принимаемых к оплате карт, разрешенные операции, информация о Банке-эквайере, о клиенте и о конкретном ПинПаде, каналы связи ПинПада с банком. Конфигурация создается банком и

загружается в ПинПад с **сервера банка** (для Ingenico – с **TMS-сервера** банка). Подробнее о загрузке параметров конфигурации с сервера банка см. в разделе «Загрузка конфигурации банка»). Она уникальна для каждого экземпляра ПинПада (так как содержит его ID) и не может быть установлена на другое устройство.

# Драйвер ПС

«АТОЛ: Драйвер платежных систем» — программная компонента (Драйвер ПС), предназначенная для работы с различными платежными системами. Драйвер представляет собой набор библиотек (\*.dll) для операционных систем семейства Windows NT, либо (\*.so) для Linux, предназначенных для использования в приложениях, написанных на языке C++. Для Android Драйвер ПС поставляется в виде \*.apk файлов.

Драйвер предоставляет для КПО:

- Прозрачный, максимально простой и универсальный для всех типов ПС процесс авторизации.
- Формирование банковских чеков (слипов) в виде набора текстовой информации, готовой к печати на ККТ или специальном принтере.
- Обработка информации отчетов за банковский день и формирование соответствующего набора текстовой информации, готовой к печати на ККТ или специальном принтере.

Драйвер совместим с OC Windows 2000 / 2003 x86 / XP x86 / Vista x86 / 7 x86 / 7 x64 / 8 x86 / 8 x64, а также с платформой Android, предназначенной для мобильных устройств: планшетов, смартфонов, телефонов.

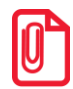

Также подробная информация о Драйвере ПС изложена в документе «Драйвер платежных систем v.9. Руководство программиста», который представлен на сайте компании АТОЛ.

# Драйвер ККМ

«АТОЛ: Драйвер ККМ» — программная компонента (Драйвер ККМ), предназначенная для работы с различными ККТ. Драйвер представляет собой набор библиотек (\*.dll) для операционных систем семейства Windows NT, либо (\*.so) для Linux, предназначенных для использования в приложениях, написанных на языке C++. Для Android Драйвер ККМ поставляется в виде \*.apk файлов.

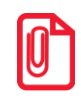

Также подробная информация о Драйвере ККМ изложена в документе «Драйвер ККМ v.9. Руководство программиста», который представлен на сайте компании АТОЛ.

#### Банк-эмитент

Банк-эмитент (эмиссионный банк) — банк, выпускающий в обращение денежные знаки, ценные бумаги (облигации, векселя, акции) и платежно-расчетные документы (чековые книжки, банковские карты) и который обслуживает клиента. Банк-эмитент выпускает платежные банковские карты, которые соответствуют требованиям платежной системы (MasterCard, Visa, American Express и т.п.).

## Банк-эквайер

Банк-эквайер — банк, который обслуживает торговое предприятие (предприятие заключает с Банком-эквайером договор эквайринга). Банк-эмитент производит расчеты через Банкэквайер. Фактически, это посредник между торговыми точками, банковскими терминалами и Банком-эмитентом.

## Процессинговый центр

Процессинговый центр – юридическое лицо или его структурное подразделение, обеспечивающее информационное и технологическое взаимодействие между участниками безналичных расчётов. Банк-эмитент и Банк-эквайер общаются между собой через процессинговые центры, подключенные к одной или нескольким международным платежным системам (MasterCard, Visa, American Express и т.п.).

# С чего начать интеграцию

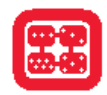

В данном разделе представлено описание действий при работе с изделием с учетом проведенных пуско-наладочных работ. Перед началом работы необходимо ознакомится с требованиями безопасности, подробно о требованиях безопасности изложено в «Руководстве по эксплуатации», представленном на сайте компании АТОЛ. Затем нужно убедиться, что ПинПад правильно установлен и плотно зафиксирован на корпусе изделия (подробнее об установке ПинПада на корпус ККТ/ПД см. в «Инструкции по сервисному обслуживанию и ремонту»).

## Подготовка изделия и подключение к ПК

В данном разделе представлено описание подключения изделия к ПК/планшету/смартфону для случая, когда изделие подключено к ПК с установленным КПО.

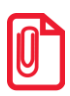

Служба FPrintPayUtil (входит в состав ДТО v.9, версии не ниже 9.11.0), утилита com0com (представлена на сайте компании АТОЛ), а также утилита Arcusll (предоставляется компанией Ingenico по запросу). Подробнее о настройке утилит и службы см. в разделе «Приложение 1. Настройка утилит и служб».

Для случая, когда КПО установлено на ПинПаде, подключение не требуется.

- 1. Установить чековую ленту (подробнее см. документы «Быстрый запуск» или «Руководство по эксплуатации»).
- 2. В случае если блок питания не подключен, а аккумулятор разряжен, то его следует зарядить.

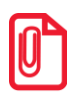

Индикатор № 3 на панели индикации показывает уровень заряда аккумулятора: если индикатор мигает – требуется зарядка аккумулятора (мигает синим цветом – заряд 5–30%, мигает красным цветом – заряд 1–4%).

Информацию о заряде аккумулятора также можно увидеть, распечатав документ «Информация о ККТ/ПД»: включить изделие с нажатой кнопкой промотки ЧЛ, при этом будет воспроизведен звуковой сигнал включения изделия, затем после однократного звукового сигнала отпустить кнопку, документ будет распечатан.

Чтобы зарядить аккумулятор, нужно подключить кабель блока питания сначала к разъему питания изделия, затем подключить блок питания к сети. Зарядку аккумулятора можно производить и через USB, но при этом изделие должно быть выключено.

 В случае если изделие будет работать по интерфейсу микро-USB, его нужно подключить к ПК кабелем USB из комплекта поставки (соединить разъем микро-USB на левой боковой панели изделия с разъемом USB ПК).

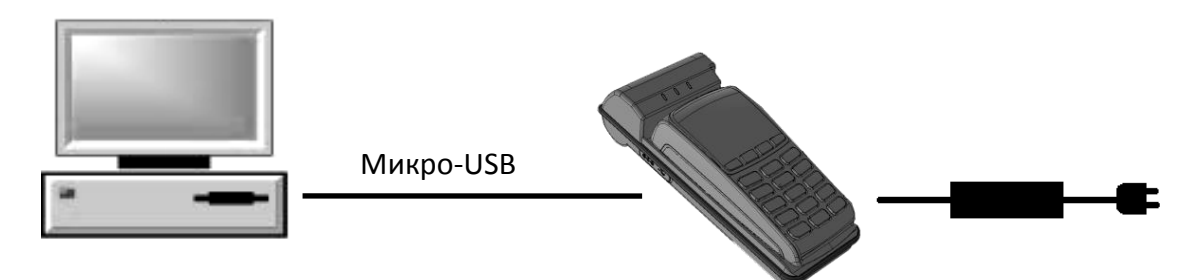

Далее настроить канал обмена с ПК по интерфейсу USB из сервисного режима работы ККТ/ПД (см. раздел «Приложение 4. Сервисный режим»).

4. В случае если изделие будет работать в комплексе с ПК (в том числе с планшетом или смартфоном) нужно настроить связь по беспроводному интерфейсу Bluetooth.

Если изделие подключается к ПК по Bluetooth, то для работы необходимо использовать адаптер беспроводной связи Bluetooth на ПК, который **не входит** в комплект поставки изделия, а приобретается отдельно. В таких устройствах, как планшет или смартфон, адаптер Bluetooth встроен в корпус устройства.

Далее в окне отобразится одноразовый код доступа, который предназначен для сопряжения устройств и визуального контроля. При этом ККТ выведет на печать строку с кодом, который должен совпадать с кодом в информационном окне на ПК. Для подтверждения совпадения кодов сначала нажать подтверждающую кнопку в информационном окне на ПК, затем нажать и удерживать кнопку промотки ЧЛ изделия. После удачной установки соединения ККТ распечатает сообщение «СОЕДИНЕНИЕ ВЫПОЛНЕНО!».

- 5. Проверить значение настроек скорости обмена изделия ПинПад (при производстве устанавливается скорость обмена равная 115200). Если по какой-либо причине скорость обмена в ПинПаде и ККТ/ПД различна и не осуществляется обмен данными, то нужно настроить скорость в ККТ/ПД (см. раздел «Приложение 6. Настройка связи»).
- 6. Изделие готово к работе.

### Варианты интеграции и поддержки драйверов ДККМ и ДПС

Два варианта реализации обмена данными с изделием:

- Использование протокола обмена АТОЛ, при этом нужно подавать команды по нижнему уровню (описание команд изложено в «Протоколе работы ККТ», который представлен на сайте компании АТОЛ и в разделе «Приложение 2. Команды обмена данными»). Взаимодействие с ПО ПинПада производится по алгоритму, представленному в разделе «Алгоритм взаимодействия с ПинПадом», взаимодействие с GSM/GPRS-модемом изделия производится по алгоритму, описанному в разделе «Алгоритм взаимодействия изделия с GSM/GPRS-модемом». Примеры обработки ошибок описаны в разделе «Приложение 3. Примеры обработки ошибок».
- Использование методов Драйвера ККМ (описание методов изложено в документе «Драйвер ККМ. Руководство программиста», которые представлены на сайте компании АТОЛ).

Два варианта поддержки работы с ПинПадом:

- Использование методов Драйвера ПС. Подробнее о выборе платежных систем изложено в документе «Драйвер ПС. Руководство программиста», представленном на сайте компании АТОЛ. Обмен данными с банком может производиться через GSM/GPRS-модем изделия (см. «Алгоритм взаимодействия изделия с GSM/GPRS-модемом») или через соединение с Internet, установленное средствами хоста (ПК, планшета или телефона) – через WiFi, 3G, GPRS (схема взаимодействия приведена в разделе «Схема взаимодействия компонентов при оплате платежной картой»).
- Самостоятельная поддержка протоколов работы с ПинПадом, обращаться к производителю: компания «INGENICO» для поддержки ПинПада Ingenico IPP320.

# Загрузка конфигурации банка

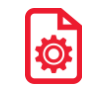

## Подготовка оборудования

# Подготовку ПинПада производит специалист, прошедший техническую подготовку и допущен к работе с ПинПадами данных моделей.

Перед тем как начать работу с банковским терминалом (ПинПадом) нужно выполнить следующие действия (последовательность действий зависит от используемого банка, поэтому предварительно нужно проконсультироваться с банком):

- 1. Включить ККТ с нажатой кнопкой промотки ЧЛ, ККТ издаст первый сигнал старта. Затем дождаться четвертого сигнала и отпустить кнопку. ККТ войдет в сервисный режим и выведет на печать документ, в котором представлен перечень возможных действий.
- 2. Выбрать п.6 **Прямой доступ** с помощью кнопки промотки ЧЛ. ККТ выведет на печать варианты следующих действий.
- 3. В подменю «Прямой доступ» выбрать п.3 Pinpad.
- 4. ККТ выведет на печать следующее сообщение:

| Прямой                                             | доступ | к | PINPAD | включен |
|----------------------------------------------------|--------|---|--------|---------|
| 1.Выход<br>2.Gsm<br>3.Pinpad<br>4.Blueto<br>5.WiFi | oth    |   |        |         |

Совершать выбор в данном подменю не нужно.

5. Перейти к папке C:\Arcus2\INI, открыть файл cashreg.ini и установить номер порта, по которому подключена ККТ:

PORT=\\.\COM30/

После редактирования настройки нужно сохранить изменения.

6. Подготовить документы для получения конфигурации от Банка. Получить конфигурацию (подробнее описано в разделе «Приложение 9. Взаимодействие с банками»).

# Загрузка конфигурации в Пинпад Ingenico IPP320

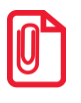

Обновление банковского ПО осуществляется аналогично действиям, описанным в разделе «Загрузка конфигурации в Пинпад Ingenico IPP320».

#### Настройка ПинПада для проведения загрузки

- 1. Если утилита **Arcusll** не установлена, то установить согласно описанию в разделе «Приложение 1. Настройка утилит».
- 2. Подключить изделие к ПК согласно описанию раздела «С чего начать интеграцию».
- 3. Затем настроить ПинПад для последующей загрузки конфигурации.

| Пункт меню/Настройка    | Значение         |
|-------------------------|------------------|
| РАБОТА С КАССОЙ         | ДА               |
| ВЫБЕРИТЕ ПОРТ           | COM0             |
| СКОРОСТЬ ПОРТА          | 115200           |
| БИТЫ ДАННЫХ             | 8                |
| ЧЕТНОСТЬ                | NONE             |
| СТОП-БИТЫ               | 1                |
| ІР ЧЕРЕЗ КАССУ          | ДА               |
| ДИАЛОГ НА КАССЕ         | ДА               |
| ТАЙМАУТ ДИАЛОГА         | 12000            |
| ТАЙМАУТ ПЕРЕДАЧИ ДАННЫХ | 1000             |
| ПРИНТЕР                 | HA KACCE         |
| ШИРИНА ЧЕКА             | 32               |
| ΦΟΡΜΑΤИΡΟΒΑΗИΕ          | НЕ ПРИМЕНТЯЬ ESC |
| ТАЙМАУТ ЧТЕНИЯ КАРТЫ    | 6000             |
| ИСП. PAN SHA1           | HET              |

4. После настройки ПинПада перейти к папке, в которой сохранена утилита **Arcusil** (подробнее об утилите Arcusil описано в разделе «Приложение 1. Настройка утилит. Утилита Arcusil»).

#### Загрузка конфигурации

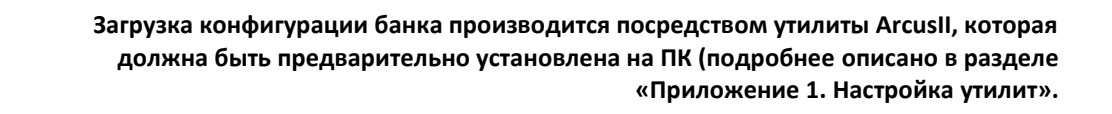

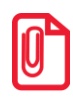

Интерфейс системного меню ПинПада может отличаться в зависимости от модели. Нужно учитывать, что соответствие может быть не полным.

Далее приведен пример действий для загрузки конфигурации. Считается, что правильно настроена скорость обмена данными ККТ/ПД—ПинПад. На ПинПад не установлена конфигурация и он не использовался в другом торговом предприятии. К ПК подключено изделие, ПК подключен сети Internet.

| NՉ | Описание действий                                                                               | Информация на ПК /дисплее ПинПада                                                                                                    |
|----|-------------------------------------------------------------------------------------------------|----------------------------------------------------------------------------------------------------|
| 1. | Запустить на ПК утилиту <b>ArcusII</b> ,<br>дважды щелкнув по наименованию<br>файла config.exe. | Arcus II Configuration Tool       ×         Module Location & Name          Ini files location          Dialogs.dll location          Working directory          Output directory (if file exchange, exchang directory)          Test File Exchange Functionality          HW Administration Menu          SAVE       Exit |

| Nº | Описание действий                                                                                   | Информация на ПК /дисплее ПинПада                                                                                                    |
|----|----------------------------------------------------------------------------------------------------|----------------------------------------------------------------------------------------------------|
| 2. | Заполнить поля в рабочем окне<br>утилиты, указав путь к файлам, как<br>показано на рисунке.         | Module Location & Name         C:\Arcus2\DLL\ArcCom.dll         Ini files location         C:\Arcus2\INI\         Dialogs.dll location         C:\Arcus2\DLL\dialogs.dll         Working directory         C:\Arcus2\         Output directory (if file exchange, exchang directory)         C:\Arcus2\         Test File Exchange Functionality         HW Administration Menu         SAVE |
| 3. | Включить изделие или перезагрузить<br>ПинПад, нажав комбинацию: < • + C >                           | 09:15:39 15/05/2014<br>КОНФИГУРАЦИЯ НЕ<br>ЗАГРУЖЕНА                                                                                                    |
| 4. | Нажать в рабочем окне утилиты<br>кнопку <u>HW Administration Menu</u> .<br>Откроется меню настроек. | Настройки: 114 сек<br>ПИН-ПАД<br>Дата<br>Время<br>Сеть<br>ТОЧКИ ДОСТУПА<br>Debug<br>Сессия TMS<br>ПЕРЕМЕННЫЕ<br>Очистка журнала<br>Печать настроек<br>УДАЛ. SSL СЕРТ.<br>ОК<br>Отмена                                                                                                    |
|    | На дисплее ПинПада отобразится<br>сообщение об обработке запроса.                                   | ОБРАБОТКА<br>ЗАПРОСА                                                                                                    |

| Nº | Описание действий                                                                                                    | Информация на ПК /дисплее ПинПада                                                                                                |
|----|----------------------------------------------------------------------------------------------------|----------------------------------------------------------------------------------------------------|
| 5. | В меню выбрать пункт «Сессия TMS»,<br>нажать <b>ОК</b> .<br>Далее в открывшемся окне выбрать<br>пункт «ETHERNET», нажать <b>ОК</b> .                                                   | ЗАГРУЗКА: 116 сек         DEFAULT<br>COM PORT         ETHERNET         TELIUM NET         WIFI       ОЧИСТИТЬ КЭШ ТМЅ         ОК |
|    | На дисплее ПинПада отобразится<br>сообщение об обработке запроса<br>сессии TMS.                                                                                                    | СЕССИЯ ТМЅ<br>ОБРАБОТКА<br>ЗАПРОСА                                                                                               |
| 6. | В открывшемся окне ввести IP-<br>адрес (информация предоставляется<br>банком), нажать <b>ОК</b> .<br>IP-адрес для Банка Зенит: 194.186.83.5;<br>IP-адрес для Банка ВТБ24: 217.14.52.6. | IP 106 сек<br>217.14.52.6<br>ОК Отмена                                                                                           |
|    | На дисплее ПинПада отобразится<br>запрос ввода IP-адреса.                                                                                                    | ІР-АДРЕС:                                                                                                    |
| 7. | Далее указать порт (информация<br>предоставляется банком), нажать <b>ОК</b> .<br>Порт для Банка Зенит: 7029;<br>Порт для Банка ВТБ24: 5100.                                            | ПОРТ: 106 сек<br>5100<br>ОК Отмена                                                                                               |
|    | На дисплее ПинПада отобразится<br>запрос ввода порта.                                                                                                    | ΠΟΡΤ:                                                                                                    |
| 8. | Далее на ПК будет выведен запрос об<br>использовании SSL, в зависимости от<br>требований банка нажать кнопку <b>ДА</b><br>/ <b>НЕТ</b> .                                               | ДА/НЕТ? 114 сек<br>ИСПОЛ. SSL?                                                                                                   |
|    | Для Банка Зенит: НЕТ;<br>Для Банка ВТБ24: ДА, SSLv3.                                                                                                    | ДА []                                                                                                    |

| Nº  | Описание действий                                                                                                    | Информация на ПК /дисплее ПинПада                |
|-----|----------------------------------------------------------------------------------------------------|--------------------------------------------------|
| 9.  | Для Банка Зенит при появлении окна<br>«Использовать SN» выбрать <b>ДА</b> . В<br>открывшемся окне ввести значение<br>«1» (выделено красной рамкой),<br>затем ввести серийный номер<br>используемого экземпляра ПинПада<br>(без букв). Нажать кнопку <b>ОК</b> .<br>Как узнать серийный номер<br>ПинПада, не производя разбор<br>корпуса изделия, описано в разделе<br>«Приложение 8. Информация о<br>ПинПаде (ПинПад Ingenico IPP320)». | ТМ5 ID: 117 сек<br>190124802<br>ОК Отмена        |
|     | На дисплее ПинПада отобразится<br>запрос TMS ID.                                                                                                    | TMS ID:                                          |
| 10. | После этого будет запушена загрузка<br>конфигурации. На ПК отобразится<br>сообщение об установленном<br>соединении, затем об установленном<br>обновлении (конфигурации банка).<br>При необходимости для Банка ВТБ 24<br>ввести пароль – 166831.                                                                                                    | ВНИМАНИЕ! 106 сек<br>ОБНОВЛЕНИЕ УСТАНОВЛЕНО      |
| 11. | При этом на дисплее ПинПада будет<br>отображаться процесс загрузки<br>данных и информация об окончании<br>загрузки.                                                                                                    | 09:15:39 15/05/2014<br>КОНФИГУРАЦИЯ<br>ЗАГРУЖЕНА |

#### Загрузка динамических ключей

После загрузки конфигурации банка нужно на ПинПад загрузить динамические ключи. Считается, что правильно настроена скорость обмена данными ККТ/ПД—ПинПад. На ПинПад установлена конфигурация банка (см. предыдущий раздел). К ПК подключено изделие, ПК подключен сети Internet. Для этого требуется выполнить следующее:

| Nº | Описание действий                                                | Информация на ПК /дисплее ПинПада |
|----|------------------------------------------------------------------|-----------------------------------|
| 1. | Запустить утилиту <b>Arcusil</b> , если<br>она не была запущена. | См. предыдущий раздел (пп.1 и 2)  |

| Nº | Описание действий                                                                                                    | Информация на ПК /дисплее ПинПада                                                                                                    |
|----|----------------------------------------------------------------------------------------------------|----------------------------------------------------------------------------------------------------|
| 2. | Нажать в рабочем окне утилиты<br>кнопку<br><u>HW Administration Menu</u> .<br>Для входа в меню<br>администратора после загрузки<br>конфигурации банка ВТБ24,<br>нужно ввести пароль <b>166831</b> .<br>Откроется меню настроек.<br>Выбрать пункт «ПинПад». Нажать<br><b>ОК</b> . | Настройки: 103 сек                                                                                                    |
| 3. | В открывшемся окне указать<br>пункт «ДИНАМИЧ.КЛЮЧИ».<br>Нажать <b>ОК</b> .                                                                                                    | ПИН-пад: 115 сек<br>ДИНАМИЧ. КЛЮЧИ<br>Тип пин-пада<br>СD ключей<br>Очистка ключей<br>SSL ключей<br>SSL ключи<br>Проверка SSL кл.<br>CD SSL ключей<br>Загрузка<br>Key Loader v0.1<br>ОК Отмена |
| 4. | Затем выбрать пункт «ВВОД<br>КЛЮЧЕЙ». Нажать <b>ОК</b> .                                                                                                    | КЛЮЧИ: 118 сек<br>ЗАПРОС КЛЮЧЕЙ<br>ВВОД КЛЮЧЕИ<br>УДАЛИТЬ КЛЮЧ<br>ОК Отмена                                                                                                    |

| Nº | Описание действий Информация на ПК /дисплее ПинПада                                         |                                                                                          |  |  |
|----|---------------------------------------------------------------------------------------------|------------------------------------------------------------------------------------------|--|--|
| 5. | В списке комплектов выбрать<br>«КОМПЛЕКТ 0». Нажать <b>ОК</b> .                             | КОМПЛЕКТ: 117 сек<br>КОМПЛЕКТ 0<br>КОМПЛЕКТ 1<br>КОМПЛЕКТ 2<br>КОМПЛЕКТ 3                |  |  |
| 6. | Выбрать ПУНКТ «КLК». Нажать <b>ОК</b> .                                                     | ВыбЕРИТЕ КЛЮЧ 118 сек<br>К.К<br>ТМК<br>ТАМК<br>ТРМК<br>ТРК<br>ТАК<br>ТDК<br>ОК<br>Отмена |  |  |
| 7. | Ввести ID ключа «00». Нажать <b>ОК</b> .                                                    | ID Ключа: 116 сек<br>00<br>ОК Отмена                                                     |  |  |
| 8. | Далее будет выведено<br>сообщение о уже введенном<br>динамическом ключе. Нажать <b>ОК</b> . | ВНИМАНИЕ! 118 сек<br>КLК ключ уже введен.<br>ОК                                          |  |  |

| Nº  | Описание действий                                                                                                    | Информация на ПК /дисплее ПинПада                              |
|-----|----------------------------------------------------------------------------------------------------|----------------------------------------------------------------|
| 9.  | Затем будет выведен запрос об<br>изменении ключа КLК. Нажать<br><b>НЕТ.</b>                                                                                                    | ДА/НЕТ? 116 сек<br>Изменить ключ КLК?<br>ДА НЕТ                |
| 10. | Указать тип ключа «3DES».<br>Нажать <b>ОК</b> .                                                                                                    | ТИП КЛЮЧА: 119 сек<br>ЗДЕЅ<br>ДЕЅ<br>ОК Отмена                 |
| 11. | Далее выбрать пункт «ЗАПРОС<br>КЛЮЧЕЙ». Нажать <b>ОК</b> . Процедура<br>загрузки динамических ключей<br>будет запущена. Рекомендуется<br>отслеживать процесс, при<br>корректной загрузке не должно<br>отображаться сообщений об<br>ошибках и по завершению<br>отобразится сообщение<br>«Сообщение получено». | КЛЮЧИ: 118 сек<br>ЗАПРОС КЛЮЧЕЙ<br>ВВОД КЛЮЧЕЙ<br>УДАЛИТЬ КЛЮЧ |

# Схема взаимодействия компонентов при оплате платежной картой

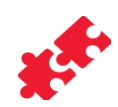

При таком взаимодействии предполагается, что на ПК предварительно установлен Драйвер торгового оборудования (подробнее об установке изложено в документе «Руководство по эксплуатации», представленном на сайте компании АТОЛ).

В этом случае при оплате товара платежной картой управление изделием с ПК можно осуществлять по одному из интерфейсов: USB или Bluetooth, а управление ПинПадом и GSM/GPRSмодемом организовать через ККТ/ПД. При этом он выступает в роли передатчика, через который напрямую можно передавать и получать данные от ПинПада и GSM/GPRS-модема.

Процесс оплаты происходит следующим образом:

- 1. Клиент торгового предприятия совершает покупку товара, расчет производит платежной картой. Драйвер ПС формирует файл-запрос для ПинПада (начало транзакции). Данные для ПинПада передаются через ККТ/ПД (подробнее описано в разделе «Алгоритм взаимодействия с ПинПадом»).
- 2. Кассир с помощью ПинПада считывает данные с карты, вводит сумму платежа.
- Программное обеспечение ПинПада формирует сведения для оплаты товара платежной картой (номер карты, номер мобильного телефона, сумму и др.) для передачи Банкуэквайеру, затем передает эти сведения ПО ККТ/ПД.
- 4. ПО ККТ/ПД в свою очередь передает полученную от ПО ПинПада информацию Драйверу платежных систем, установленного на ПК, к которому подключено изделие. Связь ККТ/ПД с ПК осуществляется посредством Драйвера ККМ, интерфейс обмена USB либо Bluetooth.
- 5. Драйвер ПС обрабатывает полученные от ПО ПинПада данные, формирует для Банкаэквайера файл соответствующего формата. В зависимости от способа передачи информации Драйвер ПС будет выполнять следующее:
  - если обмен будет производиться по сетевому протоколу TPC/IP, то ДПС помещает его в директорию обмена с Банком-эквайером;
  - если обмен будет производиться через GSM/GPRS-модем, установленный в ККТ/ПД, то ДПС передает данные GSM/GPRS-модему по логическому каналу, предназначенному для GSM/GPRS-модема (подробнее описано в разделе «Алгоритм взаимодействия изделия с GSM/GPRS-модемом»).
- 6. Банк-эквайер анализирует полученный от Драйвера ПС файл, устанавливает связь с Процессинговым центром.
- Процессинговый центр определяет, какой банк выпустил карту клиента, и запрашивает у Банка-эмитента разрешение на проведение операции. Если на счету клиента достаточно средств, Банк-эмитент одобряет и выполняет платежную операцию. Ответ передает процессинговому центру.
- 8. Процессинговый центр передает Банку-эквайеру результат проведения платежной операции Банком-эмитентом, и затем Банк-эквайер возвращает его в файле ответа Драйверу ПС.

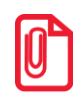

В некоторых случаях перед выполнением платежной операции необходимо дождаться разрешения на ее проведение (пока проверяется корректность номера счета, номера телефона и т.д.).

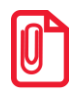

Если время ожидания ответа от Хоста превысит установленное программным обеспечением, то Драйвер ПС выдаст соответствующее сообщение.

В случае если данные были переданы через GSM/GPRS-модем ККТ/ПД, то после выполнения платежной операции, ответ передается Драйверу ПС также через GSM/GPRS-модем.

- 9. Драйвер ПС анализирует файл ответа и, если операция проведена успешно, то формирует ответ для кассового ПО, который включает в себя уникальный код возврата и текст специального чека, так называемый «слип».
- 10. Далее сформированный файл ответа передается от Драйвера ПС программному обеспечению ККТ/ПД.
- 11. ПО ККТ/ПД анализирует полученный файл ответа, передает данные ПО ПинПада (ПинПад в свою очередь оповещает пользователя о результате проведенной операции), затем ККТ/ПД выводит на печать «слип» – документ, подтверждающий проведение операций по банковской карте.

Ниже представлена схема взаимодействия всех компонентов.

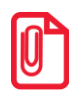

В случае если при работе используется планшет либо смартфон, то связь с сервером банка устанавливается через Internet-соединение планшета/смартфона/через модем ККТ.

Подробнее о настройке связи изделия с планшетом/смартфоном по интерфейсу Bluetooth изложено в разделе «Подготовка изделия и подключение к ПК».

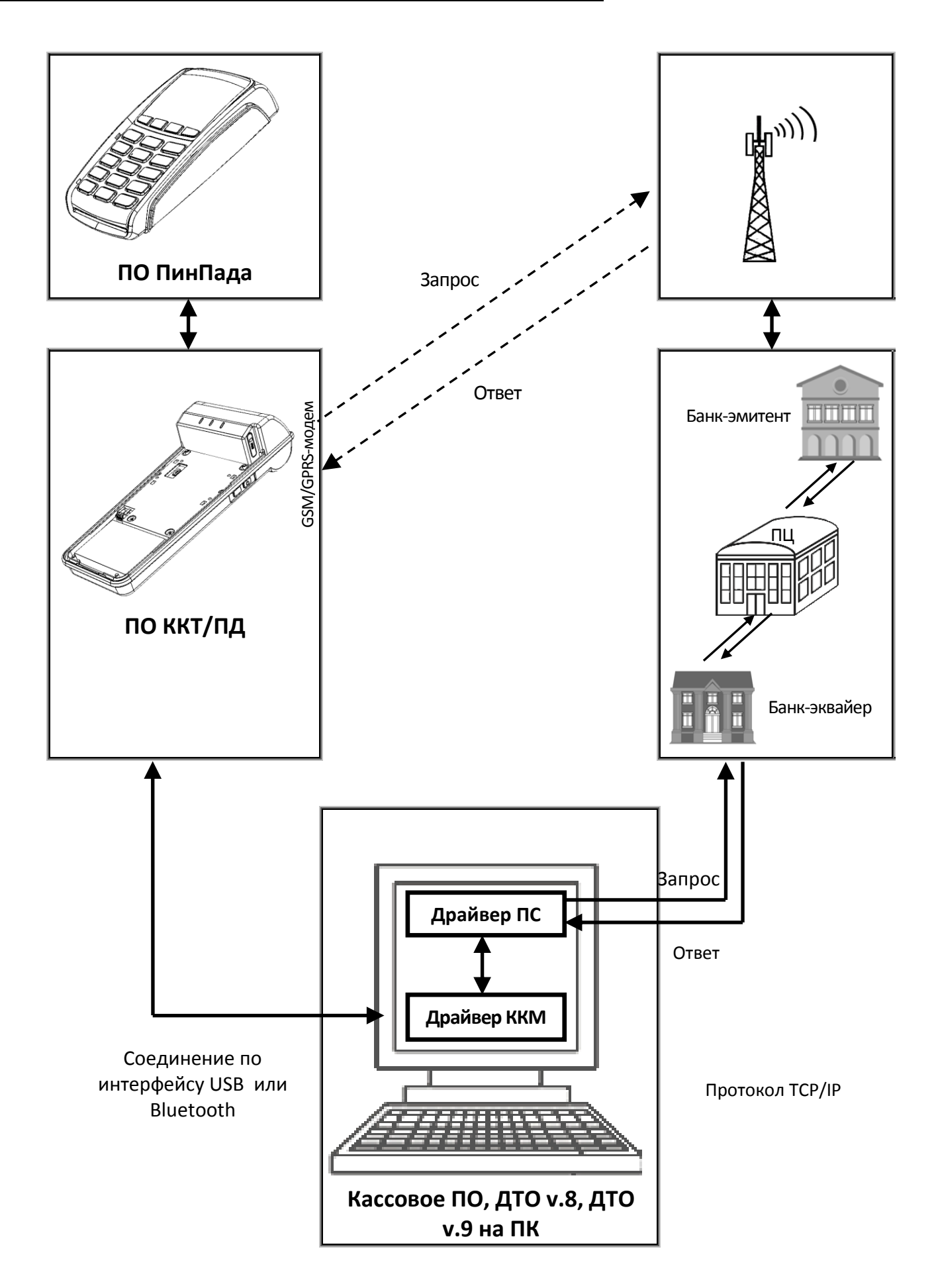

# Алгоритмы взаимодействия

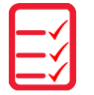

## Алгоритм взаимодействия с ПинПадом

Перед началом работы необходимо проконтролировать:

- ПинПад правильно установлен и зафиксирован на изделии, в противном случае установить ПинПад (установка ПинПада на корпусе изделия описана в «Инструкции по сервисному обслуживанию и ремонту», представленная на сайте компании АТОЛ).
- Скорости обмена в ККТ/ПД и ПинПаде совпадают, в противном случае необходимо настроить скорость обмена с ПинПадом согласно описанию раздела «Настройка связи с ПинПадом».

Также подробнее приведено описание типовых примеров использования в разделе «Приложение 7. Типовые примеры использования».

Далее выполнить следующее:

- 1. Включить изделие, нажав на кнопку включения.
- 2. Настроить канал обмена по интерфейсу USB или Bluetooth (это можно сделать из сервисного режима, см. раздел «Приложение 4. Сервисный режим»).
- 3. Затем настроить связь изделия с ПК (планшетом/смартфоном), см. раздел «Настройка связи» «Руководства по эксплуатации» (документ представлен на сайте компании АТОЛ).
- Если ПинПад выключен, то подать питание на порт ПинПада (см. описание раздела «Приложение 2. Команды обмена данными», команда «Подать питание на порт» E0h. Далее нужно дождаться полной загрузки ПинПада, процедура может занимать около 30 секунд.
- 5. Провести соединение:
  - 5.1. Открыть соединение с ПинПадом (см. описание команды «Настройка соединения с портом» E4h).
  - 5.2. Передать данные в ПинПад (см. описание команды «Отправить данные в порт» E1h).

При подаче команды нужно учитывать объем передаваемых байтов, так как буфер обмена ограничен: выходной буфер — 2048 байтами, входной буфер — 5120 байтами. Поэтому при подаче команды E1h с установленным флагом «Не отсылать данные в порт, а добавлять их в буфер» (параметр «Флаги» 1-й бит=0) и при количестве передаваемых данных больших, чем 2048, будет возвращена ошибка 0xDC, говорящая о переполнении буфера.

- 5.3. Считать данные от ПинПада (см. описание команд «Синхронно получить данные с порта» E2h и «Асинхронно получить данные с порта» E3h).
- 5.4. Если необходимо, повторить пункты 5.2 и 5.3.
- 6. Завершить соединение закрыть соединение с ПинПадом (см. описание команды «Настройка соединения с портом» E4h).

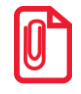

Так как питание ПинПада производится непосредственно от изделия, то для экономии заряда аккумулятора (при работе от аккумулятора) рекомендуется выключать питание ПинПада при простое (подробное описание команды в разделе «Приложение 2. Команды обмена данными»).

## Алгоритм взаимодействия изделия с GSM/GPRS-модемом

Соединение с сервером с помощью интегрированного GSM/GPRS-модема предполагает следующую последовательность операций:

- 1. Включение модема.
- 2. Установка GPRS-соединения.
- 3. Установка соединения с сервером.

Перед началом работы нужно выполнить следующее:

- Убедиться, что сим-карта вставлена в разъем для сим-карты ККТ/ПД, если карта не установлена, то установить (установка сим-карты описана в «Руководстве по эксплуатации»).
- Проконтролировать, что запрограммирована Таблица 17 «Настройка беспроводных соединений» ККТ/ПД, если нет, то запрограммировать настройки сети оператора:

| Ряд | Поле | Назначение              | Размер  | Значения по умолчанию |
|-----|------|-------------------------|---------|-----------------------|
| 1   | 1    | Конфигурационная строка | 32 CHAR | DEF: m2m.beeline.ru   |
| 2   | 1    | Имя пользователя        | 32 CHAR | DEF: beeline          |
| 3   | 1    | Пароль                  | 32 CHAR | DEF: beeline          |

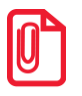

#### Подробнее о программировании таблиц описано в документе «Протокол работы ККТ», представленном на сайте компании АТОЛ.

 Настроить автоматическое включение GSM/GPRS-модема и регистрации в сети. Для этого запрограммировать Таблицу 2 Ряд 1 Поле 103:

| Ряд | Поле             | Назначение                                          | Размер | Возможные значения                                                                               |
|-----|------------------|-----------------------------------------------------|--------|--------------------------------------------------------------------------------------------------|
| 1   | 103 <sup>1</sup> | Автовключение GSM/GPRS-<br>модема при включении ККТ | 1 BCD  | 0— выключено;<br>1— включено;<br>3— автоматически<br>устанавливать соединение<br>GPRS.<br>DEF: 0 |

Далее для работы изделия с GSM/GPRS-модемом необходимо:

- 1. Включить изделие, нажав на кнопку включения.
- Если не настроено автоматическое включение GSM/GPRS-модема (в Т2Р1П103 установлено значение 0), то включить GSM/GPRS-модем (подать питание на порт GSM/GPRS-модема). Для этого нужно послать команду E0 01 01. После посылки этой команды происходит включение GSM/GPRS-модема и регистрация его в сети.

<sup>&</sup>lt;sup>1</sup> – В зависимости от запрограммированного в Т2Р1П103 значения будет меняться последовательность в алгоритме.

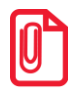

Процесс регистрации достаточно длительный, от 30 до 60 секунд. Поэтому, если в Таблице 2 Ряд 1 Поле 103 установлено значение «0» – настройка «Автовключение соединения GSM» отключена, то рекомендуется включать модем командой E0 01 01 либо сразу после загрузки приложения в ПинПад, либо до подачи команды открытия чека, чтобы к моменту проведения оплаты модем уже зарегистрировался в сети.

Описание команды изложено в разделе «Приложение 2. Команды обмена данными», команда «Подать питание на порт» (E0h) на странице 34.

- 3. Проверить регистрацию в сети GSM/GPRS-модема:
  - Если изделие и GSM/GPRS-модем только что включены:

Посылать команду **E5 01 00** раз в 1 секунду до тех пор, пока не вернется ответ **55 00 02** (если используется автоустановка соединения GPRS (T2P1П103 = 1), то вернется ответ **55 00 07**). Если в течение таймаута равного 90 секундам ответ **55 00 02** не будет получен, то нужно подать команду **E1 01 00** и перейти к пункту 2 данного раздела. Если ответ получен, то либо нужно остаться в таком состоянии, либо перейти к установке соединения (описание команды приведено в разделе «Запрос параметров порта» E5h).

Послать команду **E4 01 03** для установки GPRS-соединения. В зависимости от настроек изделия данная операция может быть автоматически осуществлена при включении устройства (подробное описание подготовки к работе – автоматическое включение и регистрация в сети в Таблице 2 Ряд 1 Поле 103). Кроме того, GPRS-соединение автоматически создается при установке TCP-соединения. Процесс установки GPRS-соединения может длиться до 30-ти секунд, поэтому часто имеет смысл выполнить эту команду заблаговременно.

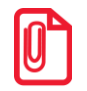

При этом нужно учитывать, что при установленном GPRS-соединении модем потребляет несколько больший ток.

– Если изделие находится в рабочем режиме, а ПинПад – в рабочем или в спящем режиме:

Послать команду **E5 01 00** для проверки зарегистрирован ли модем. Если на команду вернулся ответ **55 00 02**, то модем зарегистрирован в сети, можно переходить к следующему пункту (соединение с сервером), в противном случае надо перейти к пункту 2.

- 4. Установить GPRS подключение и TCP/IP соединение:
  - 4.1. Установить ТРС-соединение с сервером.

Для этого нужно подать команду

#### E4 01 01 00 01 C2 BA 09 E3 DB 25

Что означает: по порту **01** (GSM/GPRS-модем) открыть соединение синхронно (третий байт равен **01**) по протоколу **TCP** с сервером, IP-адрес которого **194.186.9.227**, порт **9691**. Подключение к серверу обычно длится 3-5 секунд (подробное описание команды изложена в разделе «Настройка соединения с портом» E4h). В случае если перед выполнением команды не было установлено GPRS-соединение, команда установит его автоматически.

4.2. Проверить, что модем подключился.

Для этого нужно посылать команду **E5 01 00** один раз в 100 миллисекунд до тех пор, пока не вернется ответ **55 00 04**. Если в течение 10 секунд возвращается неверный ответ, то послать команду **E4 01 04** (разрыв GPRS-соединения), подождать 35 секунд и перейти к пункту 5.

- 5. Передать/считать данные в/из GSM/GPRS-модема.
  - 5.1. Передать данные в GSM/GPRS-модем.

Перед началом посылки данных нужно послать команду **E5 01 00**, в ответ должно вернуться **55 00 04** (это значит, что соединение установлено, и можно отправлять данные).

Для посылки данных используется команда:

#### E1 01 03 31 30 30 30,

где **E1** означает: передать в порт **01** (GSM/GPRS-модем) данные **31 30 30 30**, предварительно очистив буфер (0-й бит третьего байта), произвести немедленную передачу (1-й бит третьего байта).

В случае если данных много и в одной команде их передать не получается, то бит очистки буфера можно выставлять только при первой подаче команды отсылки данных. Данные можно сразу не посылать, а накопить предварительно 500 байт с помощью команд **E1 01 00** ..., а потом отправить с помощью команды **E1 01 02** ....

5.2. Узнать количество байт данных в буфере GSM/GPRS-модема.

Для того чтобы узнать количество данных пришедших от сервера нужно послать команду **E5 01 04**, на которую вернется ответ **55 00 00 00 37 08**. Это значит, что в выходном буфере данных нет, а во входном буфере 837h (2103) байта данных.

- 5.3. Считать данные от модема. Возможно два варианта:
  - если на шаге 4 было открыто синхронное соединение, то посылать E2 01 (рекомендованная частота опроса 0.5 секунд);
  - если на шаге 4 открыто асинхронное соединение, то принимать ответы от ККТ/ПД начинающиеся с E3 01 .....

Подробное описание команды изложено в разделах «Синхронно получить данные с порта» E2h и «Асинхронно получить данные с порта» E3h.

- 6. Закрыть ТСР-соединение с сервером подать команду Е4 01 02.
- 7. Проверить закрытие TCP-соединения с сервером. Для этого нужно посылать команду **E5 01 00** раз в 100 миллисекунды до тех пор, пока не вернется ответ **55 00 07** (закрытие соединения занимает не более одной секунды).
- 8. Закрыть GPRS-соединение подать команду **E4 01 04**.
- 9. Проверить закрытие GPRS-соединения, подав команду **E5 01 00** раз в 0,5 секунды, пока не вернется ответ **55 00 02** (закрытие соединения может занимать не более 30 секунд).

# Обработка ошибок при взаимодействии с GSM/GPRSмодемом

| Nº | Ошибка | Наименование ошибки                  | Описание/способы исправления                                                                                                    |
|----|--------|--------------------------------------|----------------------------------------------------------------------------------------------------|
| 1  | 764    | «Предыдущая операция                 | Означает, что модем занят выполнением<br>предыдущей операции. Имеет смысл несколько<br>раз повторить команду с интервалом 500 мс,<br>особенно если перед этим выполнялись<br>команды, связанные с установкой соединения<br>или отправкой данных.                  |
| 1. | 760    |                                      | Если ККТ/ПД в течение длительного времени<br>продолжает возвращать эту ошибку, можно<br>перезапустить модем с помощью команд <b>E0 01</b><br><b>00</b> (выключение) и <b>E0 01 01</b> (включение), после<br>чего повторно установить соединение с<br>сервером     |
| 2. | 77h    | «Ошибка GSM-модуля»                  | Означает, что GSM/GPRS-модем вернул ошибку.<br>Можно попробовать повторить запрос, либо<br>перезапустить модем с помощью команд <b>E0 01</b><br><b>00</b> (выключение) и <b>E0 01 01</b> (включение), после<br>чего повторно установить соединение с<br>сервером. |
| 3. | DCh    | «Буфер переполнен»                   | Возникает при посылке команды E1. Означает,<br>что выходной буфер изделия переполнен. Перед<br>добавлением новой порции данных в буфер<br>помощью команды E1 O1 OO <данные>, следует<br>отправить уже накопленные данные командой<br>E1 O1 O2.                    |
| 4. | AFh    | «Отсутствуют данные в<br>буфере ККТ» | Данный код возвращается при синхронном<br>запросе получении данных из модема (команда<br><b>E2 01</b> ) и означает, что данных в буфере больше<br>нет. Обработка ошибки зависит от конкретного<br>протокола взаимодействия с сервером по TCP.                     |

# ø

# Приложение 1. Настройка утилит и служб

## Утилита com0com

Для работы с изделием с использованием Драйверов нужно установить на ПК утилиту **com0com**, представленную на сайте компании АТОЛ. Для удобства работы рекомендуется сохранить папку «com0com» на ПК.

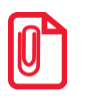

#### На 64-х разрядных версиях Windows, перед установкой утилиты, необходимо отключить проверку цифровой подписи драйверов.

Утилита-эмулятор является драйвером виртуального последовательного порта для Windows с открытым исходным кодом. Утилита дает возможность создать нужное количество пар виртуальных СОМ-портов и использовать каждый порт для взаимодействия между программами, использующими последовательные интерфейсы для обмена данными. Каждая пара СОМ-портов обеспечивает два порта, соединенных друг с другом так, что выход одного порта перенаправляется на вход другого порта и наоборот. Утилита-эмулятор может быть использована для перенаправления данных. К примеру, используя com2tcp (COM port to TCP redirector , часть проекта **com0com**) вы можете связать последовательный интерфейс с TCP/IP сервером.

Чтобы установить утилиту на ПК нужно выполнить следующее:

- 1. Перейти к папке «com0com» на ПК.
- 2. Запустить инсталлятор **setup.exe**. В процессе установки все настройки оставляем по умолчанию.
- 3. Перейти к папке C:\Program Files (x86)\com0com. Запустить файл setupg.exe с графическим интерфейсом дважды щелкнув по его наименованию, с помощью которого производится настройка виртуальных портов. При этом откроется рабочее окно:

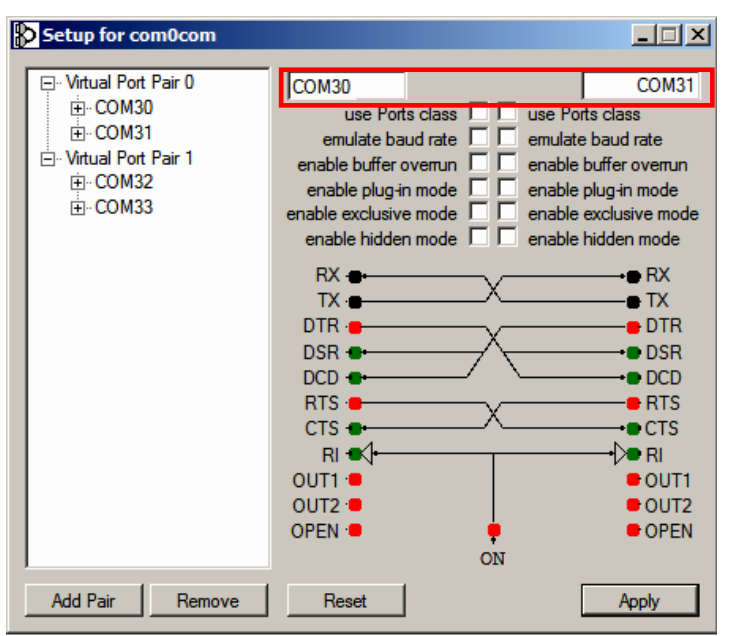

- 4. Для добавления новой пары виртуальных СОМ-портов нужно:
  - 4.1. Нажать кнопку \_\_\_\_\_\_ Аdd Pair\_\_\_\_.
  - 4.2. В полях ввода (см. иллюстрацию в пункте 3) переименовать СОМ-порты (например, COM30 и COM31).
  - 4.3. Для подтверждения наименований СОМ-портов кнопку \_\_\_\_\_.
- 5. Виртуальные СОМ-порты созданы. Для контроля можно перейти к папке «Диспетчер устройств». В окне будут отображены все созданные виртуальные СОМ-порты.

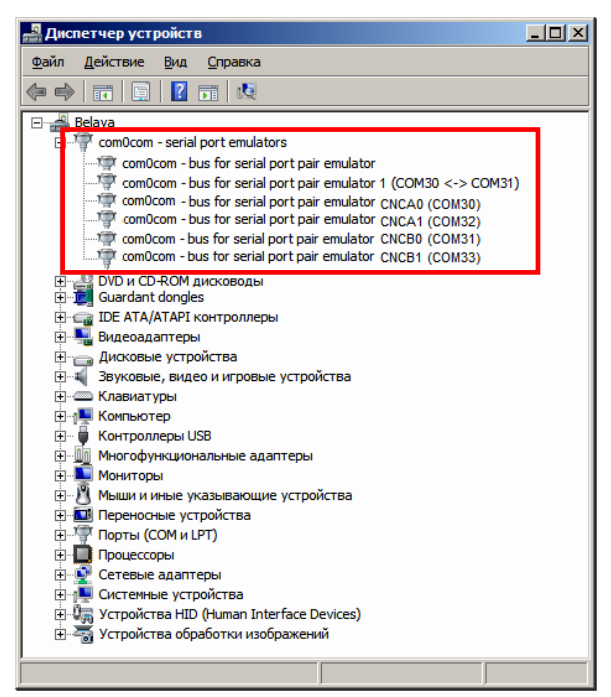

В комплекте с утилитой com0com идет текстовый файл Readme.txt, в котором описан процесс установки утилиты.

## Утилита ArcusII

Утилита **Arcusii** предназначена для загрузки в ПинПад Ingenico архивов, содержащих терминальный софт и параметры – конфигурацию. Утилита должна быть установлена на ПК в корневую директорию.

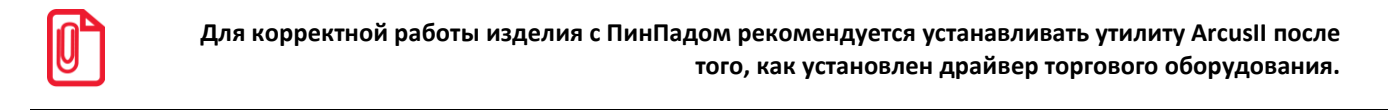

Для установки утилиты нужно перейти к папке **C:\Arcus2**, запустить файл-инсталлятор **setup.exe** (при установке все настройки оставлять по умолчанию). Затем перейти к папке **C:\Arcus2\INI**, отредактировать файл **cashreg.ini**:

PORT=\\.\COM30/т.е. ставим первый виртуальный порт, созданный утилитой com0com

После изменения настройки нужно сохранить изменения.

## Настройка службы FPrintPayUtil

Взаимодействие внутреннего ПО ПинПада с утилитами для загрузки конфигурации банка, с Драйвером ККМ, с ПО ККТ/ПД осуществляется с помощью, так называемой программной прослойки, которая устанавливается на ПК вместе с Драйвером торгового оборудования, к которому будет подключаться изделие с установленным ПинПадом (подробнее об установке см. в «Руководстве по эксплуатации»).

Схема взаимодействия программных компонентов при загрузке конфигурации представлена далее. Схема актуальна для утилит для каждого из используемых ПинПадов Ingenico IPP320 **ArcusII**.

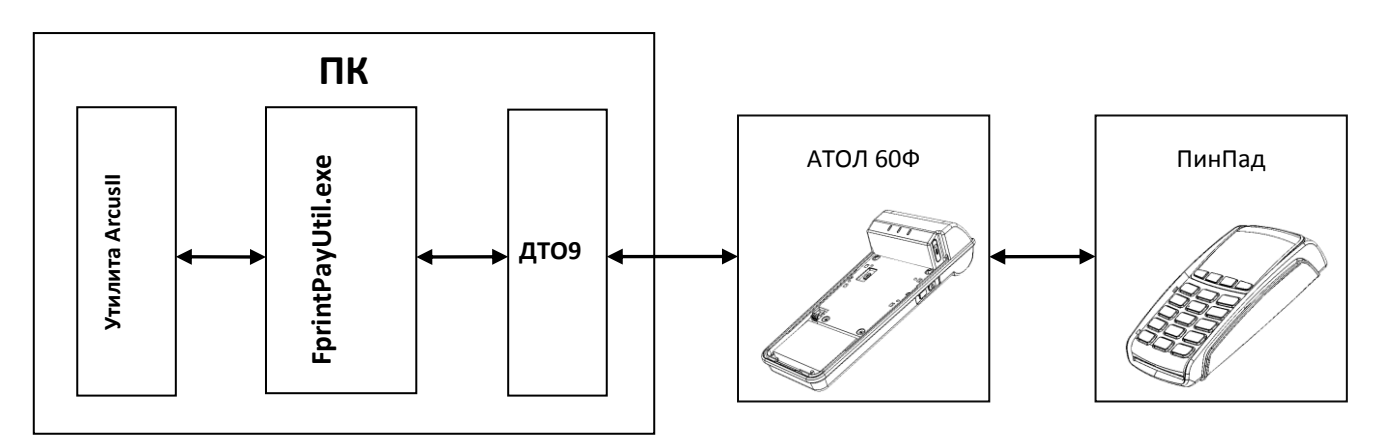

Перед работой с утилитой нужно перейти к папке, в которую установлены драйверы ДТО v.9 (по умолчанию c:\Program Files (x86)\ATOL\Drivers9\bin\) и запустить утилиту FPrintPayUtil.exe. Рабочее окно имеет вид:

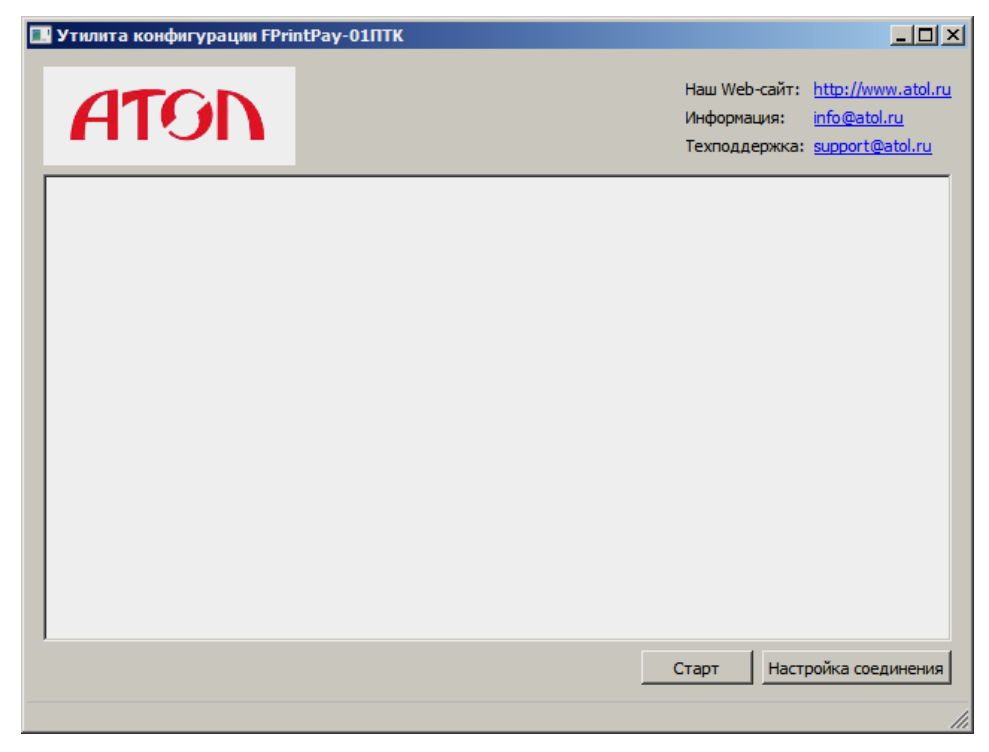

В настройках соединения указать протокол ККТ, порт ККТ, скорость, порт com0com (второй виртуальный порт):

| 🖪 Настройка соединения 🔀 |                          |                |  |  |  |  |
|--------------------------|--------------------------|----------------|--|--|--|--|
| Протокол ККТ:            | АТОЛ 3                   | ок             |  |  |  |  |
| Порт ККТ:                | COM4: atol-usbcom_proxy1 | Отмена         |  |  |  |  |
| Скорость :               | 115200 бод 💌             |                |  |  |  |  |
| Порт com0com :           | COM 31: VSerial8_1       |                |  |  |  |  |
|                          |                          | Проверка связи |  |  |  |  |

Для проверки успешного подключения нажать кнопку **Проверка связи**, если по какой-либо причине настроить связь не удалось, следует проверить правильность введенных настроек. Затем нажать **ОК**. Для дальнейшей работы в поле утилиты нажать кнопку **Старт**.

# Приложение 2.Команды обмена 🔾 данными

Для корректной работы с ПинПадом и GSM/GPRS-модемом в ККТ/ПД реализованы команды, предназначенные для обмена данными. Для этого в изделии организовано два канала передачи данных через ККТ/ПД:

- обмен с ПинПадом через внешний канал обмена (порт 0);
- обмен с GSM/GPRS-модемом через внутренний канал обмена (порт 1).

### Подать питание на порт

Команда: <E0h><Порт(1)><Состояние(1)>

Ответ: <55h><Код ошибки (1)><0>

Порт – порт, на который нужно подать питание:

0 – внешний СОМ-порт (ПинПад);

1-GSM/GPRS-модем.

Состояние – состояние ККТ:

0 – подача питания выключена;

1 – подача питания включена.

#### Отправить данные в порт

Команда: <E1h><Порт(1)><Флаги (1)><Данные (240)>

Ответ: <55h><Код ошибки (1)><0>

Порт – порт, которому нужно передать данные:

0 – внешний СОМ-порт (ПинПад);

1-GSM/GPRS-модем.

Флаги – битовое поле:

0-й бит (имеет смысл, если бит 1 = 1): 0 – не чистить буфер, 1 – очистить входной буфер (рекомендуется устанавливать данное значение при отправке первой команды);

1-й бит: 0 – не отправлять данные (если флаг сброшен, ККТ не отсылает данные в порт, а добавляет их в буфер), 1 – отправить данные.

Данные – передаваемые порту данные.

В случае если GSM/GPRS-модем не готов для передачи данных ККТ вернет ошибку «Ошибка GSM-модуля» (77h).

#### Синхронно получить данные с порта

| Команда: | <e2h>&lt;Порт(1)&gt;</e2h>          |
|----------|-------------------------------------|
| Ответ:   | <55h><Код ошибки (1)><Данные (240)> |

Порт – порт, с которого нужно получить данные (синхронно):

0 – внешний СОМ-порт (ПинПад);

1-GSM/GPRS-модем.

Данные – получаемые от порта данные.

В случае отсутствия данных в ответ на команду вернется ошибка «Отсутствуют данные в буфере ККТ» (AFh).

#### Асинхронно получить данные с порта

Команда отсутствует, ККТ получает только ответ.

Команда: Отсутствует

Ответ: <E3h><Порт(1)><Флаги (1)><Данные (240)>

Порт – номер порта, с которого нужно получить данные (асинхронно):

0 – внешний СОМ-порт (ПинПад);

1-GSM/GPRS-модем.

Флаги – битовое поле:

0-й бит: 0 – в буфере ККТ отсутствуют данные для передачи; 1 – в буфере ККТ есть данные для передачи.

Данные – получаемые от порта данные.

#### Настройка соединения с портом

Команда: <E4h><Порт(1)><Команда(1)><Данные(240)>.

Ответ: <55h><Код Ошибки(1)><0>.

Команда предназначена для настройки соединения с портом.

Порт – номер порта, с которым настраивается соединение.

- 0 внешний СОМ-порт (ПинПад);
- 1 GSM/GPRS-модем.
- Команда выполняемая команда настройки.

Параметр может принимать значения:

- 1-открыть соединения,
- 2 закрыть соединение.

**Данные** – передаваемые данные.

Если в параметре **Порт** установлено значение 0 (внешний СОМ-порт), то в поле **Данные** передается только свойство соединения: 0 – синхронно, 1 – асинхронно (1 байт).

Если в параметре Порт установлено значение 1 (GSM/GPRS-модем):

Если в поле **Команда** установлено значение 1 (открыть соединение), то в поле **Данные** последовательно передается:

- свойство соединения: 0 синхронно, 1 асинхронно (1 байт);
- тип соединения: 1 TCP, 2 UDP (1 байт);
- адрес (4 байта, первым передается первое число IP-адреса);

– номер порта (2 байта, первым передается младший байт).

После подачи команды настройки соединения ответ возвращается автоматически, о результате установленного соединения можно узнать, подав команду Запрос параметров порта (E5h), см. описание команды ниже.

Если в поле Команда установлено значение 2 (закрыть соединение), то поле Данные пустое.

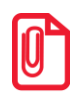

При работе в сети GSM нужно обратить внимание, что процесс открытия соединения (подключение к серверу) может занимать до 60 секунд – это зависит от загруженности сотового оператора и от качества связи. Корректное закрытие соединения (отключение от сервера) может занимать до 90 секунд.

### Запрос параметров порта

Команда: <E5h><Порт(1)><Номер параметра(1)>.

Ответ: <55h><Код Ошибки(1)><Данные(240)>.

Порт – номер порта:

0 – внешний СОМ-порт (ПинПад);

1-GSM/GPRS-модем.

Номер параметра – параметры соединения:

Если в поле **Порт** установлено значение 0 (внешний СОМ-порт), то параметр принимает значение:

0 – состояние ПинПада;

4 - количество байт данных в буфере порта.

Остальные значения не используются.

Если в поле **Порт** установлено значение 1 (GSM/GPRS-модем), то параметр принимает значения:

0 - состояние соединения:

1 – мощность сигнала;

- 2 оператор сети;
- 3 информация о последней поданной команде или последней ошибке (1 байт);
- 4 количество байт данных в буфере порта (4 байта).

#### Данные – получаемые от порта данные.

Если в параметре **Порт** установлено значение 0 (внешний СОМ-порт) и **Номер параметра**=0, то будет получен ответ о состоянии ПинПада: 0 – ПинПад включен, 1 – ПинПад выключен. Если в параметре **Порт** установлено значение 0 (внешний СОМ-порт) и **Номер параметра**=4, то вернется количество байт данных, содержащихся в приемном буфере порта (4 байта в двоичном формате): 00 00 LL MM (где 0хMMLL – количество данных в приемном буфере).

Если в параметре **Порт** установлено значение 1 (GSM/GPRS-модем), то возвращаемые данные зависят от значения параметра **Номер параметра**:

| Значение параметра                                                                                                  | Получаемые данные параметр Данные                 |                                                                                                    |  |  |
|----------------------------------------------------------------------------------------------------|---------------------------------------------------|----------------------------------------------------------------------------------------------------|--|--|
| Номер параметра                                                                                                    | Размер                                            | Значения                                                                                                    |  |  |
| 0 – состояние соединения                                                                                            | 1 байт                                            | <ul> <li>0 – модем выключен;</li> <li>1 – модем находится в состоянии<br/>инициализации и регистрации в сети GSM.</li> <li>2 – модем зарегистрирован в сети;</li> <li>3 – модем в процессе подключения к серверу;</li> <li>4 – подключение к серверу выполнено;</li> <li>5 – модем находится в состоянии отключения<br/>от сервера.</li> </ul>                                                     |  |  |
| 1 — мощность сигнала                                                                                                | 1 байт                                            | <ul> <li>от 0 до 4 или 99: мощность сигнала &lt; -105 dBm или неизвестно;</li> <li>от 4 до 10: мощность сигнала от -105 dBm до -93 dBm;</li> <li>от 10 до 16: мощность сигнала от -93 dBm до -81 dBm;</li> <li>от 16 до 22: мощность сигнала от -81 dBm до -69 dBm;</li> <li>от 22 до 28: мощность сигнала от -69 dBm до -57 dBm;</li> <li>от 28 до 98: мощность сигнала &gt;= -57 dBm.</li> </ul> |  |  |
| 2 – оператор сети                                                                                                   | 32 символа<br>(строковый<br>формат 866<br>MS-DOS) | Название оператора сети, установленной сим-<br>карты.                                                                                                    |  |  |
| 3 — информация о 32 символа<br>последней поданной (строковый<br>команде или последней формат 866 MS-<br>ошибке DOS) |                                                   | Информация о последней поданной команде<br>или последней ошибке вернется код последней<br>команды или код последней ошибки (в<br>зависимости от текущей работы ККТ при обмене<br>данными по сети).                                                                                                    |  |  |
| 4 — количество байт<br>данных в буфере порта формат)                                                                |                                                   | Вернется YY XX LL MM, где 0×XXYY – количество<br>данных в выходном буфере, 0×MMLL –<br>количество данных в приемном буфере.                                                                                                    |  |  |

#### Выключение

Команда: <CEh><Pезерв(1)>.

Ответ: <55h> <Код Ошибки(1)><0>.

Команда предназначена для программного выключения ККТ. Для выполнения данной команды нужно предварительно запрограммировать в T2P1П99 значение 1 (подробнее изложено в документе «Протокол работы», который представлен на сайте компании АТОЛ).

Резерв – параметр не используется и должен содержать 0.

# Приложение 3. Примеры обработки ошибок

| В      | данном    | разделе   | кратко   | приведены    | типовые  | последовател    | ьности   | команд   | протокола   |
|--------|-----------|-----------|----------|--------------|----------|-----------------|----------|----------|-------------|
| котор  | ые зало   | жены в ар | охитекту | ре изделия.  | Подробне | е о структуре о | описани  | я методо | в и свойств |
| излоу  | кено в де | окументе  | «Драйв   | ep KKM v. 9. | Руководс | тво программі   | иста», к | оторый п | редставлен  |
| на саі | йте комп  | ании АТО  | Л.       |              |          |                 |          |          |             |

#### Формирование чека

В отличие от других операций, формирование чека представляет собой последовательность вызова определенных методов. Например:

- 1. Открытие чека (OpenCheck()).
- 2. Регистрация первой позиции (Registration ()).
- 3. Начисление скидки на позицию (Discount ()).
- 4. Прием оплаты (Payment ()).
- 5. Закрытие чека.

На любом этапе формирования чека существует возможность возникновения ошибок со стороны ККТ.

Существуют два варианта реагирования на них.

**Вариант 1**. В случае возникновения ошибки известить о ней оператора и попросить устранить ее. После того как оператор подтвердит то, что изделие снова готово к работе продолжить подачу команд с той, которая вызвала ошибку.

Это самый простой способ, но при его реализации следует учитывать некоторые нюансы:

- Если причиной ошибки явилось окончание бумаги, то чек получится из нескольких частей.
- Некоторые модели ККТ отменяют начатый чек при выключении/включении питания. Поэтому, если устранение неисправности сопровождалось выключением питания, то чек будет напечатан не полностью.

Вариант 2. В случае возникновения ошибки ККТ (подробнее изложено в документе «Драйвер ККМ v.9. Руководство программиста», раздел «Приложение 2. Коды и описание ошибок»), за исключением «-1 (Нет связи)» и «-3807 (Нет бумаги)» необходимо попытаться отменить чек, а затем известить оператора об ошибке и попросить устранить ее. Если отмена чека не удалась, то ничего не стоит предпринимать – он будет отменен по алгоритму, описание которого представлено ниже.

Далее достаточно перейти в режим ожидания повторной команды печати чека. Т.к. возможно, что чек не был отменен или закончилась бумага, то перед началом формирования каждого чека рекомендуется проанализировать, закрыт ли предыдущий чек, командой GetStatus (). Если предыдущий чек не закрыт, то попытаться отменить его. И только в случае успешной отмены приступить к формированию следующего чека.

Это достаточно сложный способ, но он гарантирует, что чек будет сформирован верно и полностью. Все вышеперечисленные действия могут быть выполнены при помощи метода NewDocument ().

### Закрытие чека

- 1. Перед открытием чека запомнить сумму выручки в ККТ:
- 2. Открыть чек, зарегистрировать позиции в чеке, оплаты чека и т.п.
- 3. Запомнить суму чека.
- 4. Вызвать метод CloseCheck;
- 5. Проверить, как прошла операция (ResultCode, при этом игнорировать коды ошибок -4 и -3861).
- 6. Сообщить пользователю об ошибке в ККТ, предложить ему устранить проблему в ККТ (например, поменять бумагу или перезагрузить ККТ).
- 7. Отключить логическое устройство.
- 8. Подождать 0,5 сек.
- 9. Включить логическое устройство.
- 10. Проверить, изменилась ли сумма в регистрах: считать сумму выручки в ККТ, если разница между суммой выручки и считанной равна сумме чека, значит, чек закрылся в ККТ.

Если нет возможности запомнить сумму выручки в ККТ (пункт 1 данного раздела), то можно сначала считать значение регистра 19 (см. метод GetRegister, RegisterNumber = 19), затем сравнить текущее значение регистра 19 с его предыдущим значением. Если значение регистра 19 увеличилось, то значение CheckNumber/DocNumber должно увеличиться на 1.

# Приложение 4. Сервисный режим 🚝

Сервисный режим предназначен для настройки подключения изделия по одному из поддерживаемых им интерфейсов (USB или Bluetooth), выбора протокола обмена. Для входа в сервисный режим нужно включить ККТ, сразу нажать и удерживать кнопку промотки ЧЛ, дождаться четвертого звукового сигнала и отпустить кнопку промотки ЧЛ. ККТ войдет в сервисный режим и выведет на печать документ, в котором представлен перечень возможных действий: выход из сервисного режима, выбор канала обмена, протокола обмена, меню Bluetooth. После этого ККТ ожидает выбора действия, который осуществляется путем нажатия на кнопку промотки ЧЛ – один, два, три или четыре раза (в зависимости от выбора) и её отпускания. При нажатии кнопки промотки ККТ воспроизводит звуковой сигнал. Возможные действия описаны далее.

| Печатается на ЧЛ          | Выполняемое действие                                                                                                    |
|---------------------------|----------------------------------------------------------------------------------------------------|
| сервисный режим           | Меню «Сервисный режим», в котором можно выбрать одно из перечисленных действий:                                                                                                    |
|                           | — Выйти из сервисного режима (один раз нажать кнопку промотки).                                                                                                    |
| 1.Выход                   | — Перейти в подменю «Канал обмена» (два раза нажать кнопку промотки).                                                                                                    |
| 2.Канал обмена            | <ul> <li>Перейти в подменю «Протокол обмена» (три раза нажать кнопку промотки).</li> </ul>                                                                                                    |
| 3.Протокол обмена         | — Перейти в подменю «Меню BLUETOOTH» (четыре раза нажать кнопку промотки).                                                                                                    |
| 4.Меню BLUETOOTH          | <ul> <li>Перейти в подменю «Меню WiFi» (пять раз нажать кнопку промотки).</li> </ul>                                                                                                    |
| 5 Mouro Wi-Fi             | <ul> <li>Перейти в подменю «Прямой доступ» (шесть раз нажать кнопку промотки).</li> </ul>                                                                                                    |
| 6.Прямой доступ           | После выбора действия ККТ промотает 4 см ЧЛ и выведет на печать наименование выбранного подменю: «Канал обмена» либо «Меню BLUETOOTH». Далее представлены все возможные варианты.                                                                        |
|                           | Подменю «Канал обмена»                                                                                                    |
| L                         | При выборе подменю «Канал обмена» на печать будет выведено сообщение:<br>«Канал обмена: XX», где XX — текущий интерфейс.                                                                                                    |
| Канал обмена: USB         | В подменю «Канал обмена» можно выбрать одно из перечисленных действий:                                                                                                    |
| 1.Выход                   | Выйти из режима выбора интерфейса (один раз нажать кнопку промотки). При этом изделие выйдет из подменю «Канал обмена» и перейдет к меню «Сервисный                                                                                                    |
| 2.USB                     | режим».                                                                                                    |
| 3.Bluetooth               | <ul> <li>Выбрать интерфейс USB (два раза нажать кнопку промотки).</li> </ul>                                                                                                    |
| 4.WiFi                    | — Выбрать интерфеис Bluetooth (три раза нажать кнопку промотки).                                                                                                    |
|                           | — выорать интерфеис wiri (четыре раза нажать кнопку промотки).      Посло окоборо интерфейсо ИИТ промотор 4 см. И.П. окоборот на почат, информации                                                                                                    |
| XX BKINUAH                | об установленном интерфейсе «XX включен», где XX – выбранный интерфейс,<br>промотает 4 см ЧЛ. После этого будет произведен переход к меню «Сервисный<br>режим».                                                                                          |
|                           | Подменю «Протокол обмена»                                                                                                    |
|                           | При выборе подменю «Протокол обмена» на печать будет выведено сообщение: «Протокол обмена: XX», где XX – текущий протокол обмена.                                                                                                    |
| Протокол обмена: АТОЛ 2.4 | В данном подменю можно выбрать одно из перечисленных действий:                                                                                                    |
| 1.Выход                   | – Выйти из режима выбора протокола обмена (один раз нажать кнопку промотки),                                                                                                    |
| 2.АТОЛ 2.4                | при этом изделие выйдет из подменю «Протокол обмена» и перейдет к меню «Сервисный режим».                                                                                                    |
| 3.ATOJI 3.0               | — Выбрать протокол обмена АТОЛ 2.4 (два раза нажать на кнопку промотки).                                                                                                    |
|                           | <ul> <li>Выбрать протокол обмена АТОЛ 3.0 (три раза нажать на кнопку промотки).</li> </ul>                                                                                                    |
| ХХ включен                | После выбора протокола обмена ККТ промотает 4 см ЧЛ, выведет на печать информацию<br>о выбранном протоколе обмена «ХХ включен», где ХХ — выбранный протокол обмена,<br>промотает 4 см ЧЛ. После этого будет произведен переход к меню «Сервисный режим». |
|                           |                                                                                                    |

| Печатается на ЧЛ                                    | Выполняемое действие                                                                                                    |
|-----------------------------------------------------|----------------------------------------------------------------------------------------------------|
|                                                     | Подменю «Меню BLUETOOTH»                                                                                                    |
| <b>Меню</b> BLUETOOTH                               | При выборе «Меню BLUETOOTH» на печать будет выведено сообщение: «Меню BLUETOOTH».                                                                                                    |
| 1.Выход                                             | В данном подменю можно выбрать одно из перечисленных действий:                                                                                                    |
| 2.Удалить сопр. устройства                          | <ul> <li>Выйти из режима (один раз нажать кнопку промотки), при этом изделие выйдет<br/>из подменю «Меню BLUETOOTH» и перейдет к меню «Сервисный режим».</li> <li>Удалить все сопряженные устройства (два раза нажать на кнопку промотки).<br/>После удаления сопряженных устройств ККТ промотает 4 см ЧЛ и выведет на</li> </ul>                                                                                                    |
| Устройства удалены                                  | печать сообщение «Устройства удалены».                                                                                                    |
|                                                     | Подменю «Меню WiFi»                                                                                                    |
| Меню WiFi                                           | При выборе «Меню WiFi» на печать будет выведено сообщение: «Меню WiFi».                                                                                                    |
| 1.Выход                                             | В данном подменю можно выполнить одно из перечисленных действий:                                                                                                    |
| 2.Вкл.режим "Station"<br>3.Вкл.режим "Access Point" | <ul> <li>Выбрать пункт «Выход» (один раз нажать кнопку промотки), при этом изделие распечатает идентификатор беспроводной сети SSID1: пароль и адрес страницы настроек в сети Интернет (который необходим при последующей настройки подключения изделия по сети WiFi).</li> <li>Выбрать пункт «Вкл.режим "Station"» (два раза нажать кнопку промотки), при этом изделие перейдет в режим «Точка доступа» и распечатает «Режим</li> </ul> |
|                                                     | "Station" включен», промотает 4 см ЧЛ.                                                                                                    |
|                                                     | Выбрать пункт «Вкл.режим "Access Point"» (три раза нажать кнопку промотки), при<br>этом изделие перейдет в режим «Точка доступа» и распечатает «Режим "Access<br>Point" включен», промотает 4 см ЧЛ.                                                                                                    |

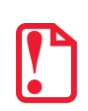

В случае если в изделии не введен либо введен некорректный код защиты 7, то в сервисном режиме работы ККТ/ПД не будет выводиться на печать запрос о включении интерфейса Bluetooth и меню BLUETOOTH. Подробнее о кодах защиты и о введении кодов защиты см. «Протокол работы».

# Приложение 5. Установка и настройка 🔯 драйверов

## Установка драйверов

| ſ | Ā |
|---|---|
|   | U |
|   | Ľ |

Для корректной работы изделия с Драйверами нужно предварительно установить утилиту Com0com (подробнее описано в разделе «Приложение 1. Настройка утилит»).

На ПК, к которому будет подключаться изделие, необходимо установить Драйвер торгового оборудования ДТО v. 9, включающий в себя ДККМ и ДПС. Файлы-инсталляторы предоставляются поставщиком в комплекте с изделием на CD-диске, также их можно скачать на сайте поставщика (компании АТОЛ). Инсталляция Драйвера торгового оборудования описана в документе «Руководство по эксплуатации» изделия.

При установке нужно указать настройки сервиса: в пункте «СОМ-порт для чтения сервисом» нужно указать **второй** из созданных СОМ-портов, созданный при установке утилиты-эмулятора **сот0сот** (в нашем примере, СОМ31). При настройке параметры IP-адрес и IP-порт сервиса можно не менять (подробнее об установке ДТО изложено в «Руководстве по эксплуатации»).

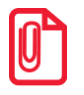

При последующей работе настройки можно изменять вне инсталляции, в файле C:\Program Files (x86)\ATOL\Drivers9\settings.ini.

# Настройка параметров работы драйверов

- 1. В Драйвере ПС выбрать платежную систему и провести ее настройку с использованием методов ДПС, указать способ передачи данных (через GSM/GPRS-модем изделия или сеть, настроенную на устройстве). Подробнее изложено в документе «Драйвер ПС. Руководство программиста»).
- 2. В Драйвере ККМ в списке моделей ККТ и ПД выбрать наименование «АТОЛ 60Ф» и провести настройку необходимых параметров с использованием методов ДККМ согласно описанию документа «Драйвер ККМ. Руководство программиста»).
- Провести загрузку тестовой конфигурации банка (последовательность действий описано в разделе «Загрузка конфигурации банка», но использовать тестовые библиотеки, которые предоставляются банком). Провести тестирование работоспособности и взаимодействия с тестовым банковским хостом.

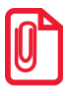

Настройка Драйверов является одноразовой операцией, ее результатом являются строки с настройками драйверов, которые нужно передавать им в начале каждого их использования.

4. После настройки драйверов необходимо их «связать» – от Драйвера ККМ в Драйвер ПС передать дескрипторы ПинПада и модема (действия выполняются программистом кассового ПО (типовые примеры использования описано в разделе «Приложение 7. Типовые примеры использования», а также изложено в документах «Драйвер ККМ. Руководство

программиста» и «Драйвер ПС. Руководство программиста», которые представлены на сайте компании АТОЛ).

- 4.1. В Драйвере ККМ настраивается способ взаимодействия с ПинПадом/модемом (асинхронно или синхронно), подробнее изложено в разделе «Приложение 2. Команды обмена данными».
- 4.2. После этого производится активация Драйверов. Для Драйвера ККМ, при необходимости, нужно дополнительно активировать ПинПад и модем.
- 4.3. Для проведения операции нужно заполнить обязательные свойства Драйвера ПС.
  - Тип авторизации.

Коды авторизаций: ридером по подписи, вручную по подписи, ридером по PIN, вручную по PIN, чиповая карта (поддержка зависит от платежной системы).

• Тип операции.

Типы операций: оплата, возврат, отмена оплаты, отмена возврата, активация без суммы, активация с суммой, бонусы и скидка, внесение предоплаты, просмотр баланса, оплата услуг (поддержка зависит от платежной системы).

- Сумма операции.
- Ссылочный номер (для отмены/возврата).
- Ширина ленты в ККТ/ПД.

Ширина ленты нужна для выравнивания слипа по ширине.

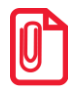

Стоит учитывать, что некоторые ПинПады также требуют настройки ширины ленты.

В зависимости от платежной системы, типов авторизации и операции, могут потребоваться также следующие параметры:

- Код валюты.
- Вторая дорожка карты.
- Номер слипа.
- Номер телефона.
- Номер счета.

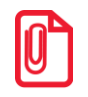

Рекомендуется заполнять по максимуму все возможные входные свойства, которые описаны в документации, вне зависимости от платежной системы.

4.4. После проведения операции можно получить ее параметры (их набор зависит от платежной системы): код результата, код авторизации, дата/время транзакции, идентификатор транзакции, идентификатор банковского терминала (ПинПада), ссылочный номер, номер карты, тип карты, срок действия карты, содержание слипа.

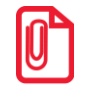

Данные параметры имеет смысл запомнить, чтобы на их основе строить отчеты и проводить отмены/возвраты.

После успешной настройки параметров ДККМ и ДПС, а также проведения проверки взаимодействия с тестовым банковским хостом нужно выполнить загрузку конфигурации банка (см. следующий раздел).

# Приложение 6. Настройка связи

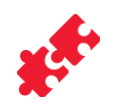

## Настройка связи с ПК

Подключение изделия к ПК производится по интерфейсу USB или Bluetooth. Для настройки связи сначала нужно убедиться, что установлен Драйвер торгового оборудования v.9, в случае если не установлен, то установить ДТО v.9 на ПК (подробнее описано в разделе «Установка ДТО» документа «Руководства по эксплуатации», который представлен на сайте компании АТОЛ). Затем выполнить следующее:

1. В случае работы по интерфейсу USB подключить изделие к ПК кабелем USB.

В случае работы по интерфейсу Bluetooth нужно на ПК установить Bluetooth-адаптер (в случае использования планшета или смартфона, адаптер не устанавливается, он есть в устройстве).

- 2. Включить изделие и перевести изделие на работу по интерфейсу USB или Bluetooth (это можно сделать из сервисного режима, подробнее изложено в разделе «Сервисный режим»).
- 3. Запустить тест Драйвер ККМ v.9 из меню «Пуск» или из папки C:/Program Files/ATOL/Drivers9/bin, дважды щелкнув по наименованию файла fptr\_t.exe.

При запуске теста Драйвера ККМ откроется рабочее окно Теста Драйвера, которое имеет вид:

| ǿ Тест драйверов у | стройств печати (9.10.0.       | 5458)                               |       |                           |                   | <u>_   ×</u>           |
|--------------------|--------------------------------|-------------------------------------|-------|---------------------------|-------------------|------------------------|
| Устройства         | Регистрация Скидки             | (надбавки / налоги   Наличность   ( | Отчет | ы                         |                   | АТОЛ: ФЕЛИКС-ЗСК (СОМ1 |
| Операции           | Проверять сумму                | 🔽 Печатать чек                      |       |                           | 🗌 Тестовый режим  | Свойства               |
| Печать             | Текст смены:                   |                                     |       | Открыть чек               | Открыть смену     | Включено               |
| ФП / ЭКЛЗ          | Тип чека:                      | 1 - Продажа / приход                | -     | Записать реквизит         |                   |                        |
| ΦΗ                 | пользователя:                  | ļ                                   |       |                           |                   | Режим:                 |
| Программирование   | Название:                      | Чипсы с беконом LAYS                |       | Продажа / приход          | Покупка / расход  | 0 - Выбора 💌           |
| Регистры           | Перенос текста:                | 0 - Нет переноса                    | -     | Возврат                   | Возврат           | Пароль:                |
| Спистры            | Цена:                          | 5,50                                | =     | продажи / прихода         | покупки / расхода | 30                     |
| запросы            | Количество:                    | 2,345                               | =     | Аннулир. продажи          | Аннулир. покупки  | Войти Выйти            |
| Данные             | Сумма позиции:                 | 12,90                               | 큭     | Коррекция прихода         | Коррекция расхода |                        |
| Нижний уровень     | Информация о скидке:           | 0,00                                | =     | Коррекция                 | Коррекция         | Чековая лента: 0       |
| Сервис             | Ставка напога:                 | 1-400.0%                            | -     | возврата прихода          | возврата расхода  | Смена закрыта          |
| Коды защиты        | Ставка налога:                 | 0.00                                | 븝.    |                           | Сторно            | Чек закрыт             |
| Управление         | Режим работы                   | 0 - На позицию                      | Ţ     |                           |                   |                        |
| Внешний носитель   | с налогом:<br>Предмет расчета: | 1                                   | 5     |                           |                   |                        |
| Pueruna            | Способ расчета:                | 1                                   | ÷.    |                           |                   |                        |
| устройства         | Классификатор:                 | , <u>-</u>                          | -     |                           |                   |                        |
|                    | Номер реквизита:               | 0                                   | ÷     | Добавить                  | Очистить          |                        |
|                    | Тип значения реквизита:        | 0 - Сырые данные                    | •     | реквизит                  | реквизиты         |                        |
|                    | Значение реквизита:            |                                     |       | 🗌 Печатать реквизи        | т                 |                        |
|                    | Тип оплаты / закрытия:         | 0 - Наличными                       | •     | Оплата                    | Отмена оплаты     |                        |
|                    | Сумма оплаты:                  | 0,00                                | ÷     | Закрыть чек               | Отменить чек      |                        |
|                    | Остаток / сдача:               | 0,00                                | -     | Печать<br>последнего чека | Новый документ    |                        |
|                    |                                |                                     |       |                           |                   |                        |

4. Нажать на кнопку **Свойства** в правой части рабочего окна. При этом откроется окно «Свойства»:

| < Свойства                       |                | ×              |
|----------------------------------|----------------|----------------|
| Устройство                       |                | ОК             |
| Модель:                          | АТОЛ: АТОЛ 60Ф | Отнена         |
| Протокол:                        | По умолчанию   |                |
| Пароль доступа:                  | 0              |                |
| Пароль пользователя по умолчанию | 30             |                |
| Параметры подключения            |                |                |
| Порт: COM9: PCIeSerial0          | •              |                |
| Скорость: 9600 бод               | •              | Проверка связи |
| Бит в байте: 8 бит               | •              | Параметры ККТ  |
| Четность: Нет                    | •              | Поиск          |
| Стоп битов: 1 бит                | •              | Сервис         |
| <b>IP-адрес:</b> 192.168.0.123   |                |                |
| IP-порт: 5555                    |                |                |
| МАС-адрес:::::                   |                |                |
| Связь с ОФД: Нет                 | •              |                |
| Результат: [0] Ошибок нет        |                |                |
| 1                                |                | О программе    |

- 5. Далее выбрать из списка наименование модели изделия (АТОЛ 60Ф), указать пароль доступа к ККТ/ПД и пароль системного администратора (по умолчанию «0» и «30» соответственно).
- 6. Указать интерфейс обмена изделия с ПК:
  - 6.1. По интерфейсу USB: в рабочем окне «Свойства» в области **Параметры** подключения в списке **Порт** выбрать номер COM-порта (рядом с номером порта будет наименование «FPrintUSBO»).

| 🗳 Свойства     |                       |                | X              |
|----------------|-----------------------|----------------|----------------|
| Устройство —   |                       |                | ок             |
| Модель:        |                       | АТОЛ: АТОЛ 60Ф |                |
| Протокол:      |                       | По умолчанию   | Отмена         |
| Пароль досту   | na:                   | 0              |                |
| Пароль польз   | ователя по умолчанию: | 30             |                |
|                |                       |                |                |
| параметры по   | дключения             |                |                |
| Порт:          | COM12: FPrintUSB0     | <u> </u>       |                |
| Скорость:      | 9600 бод              |                | Проверка связи |
| Бит в байте:   | 8 бит                 | •              | Параметры ККТ  |
| Четность:      | Нет                   | •              | Поиск          |
| Стоп битов:    | 1 бит                 | •              | Сервис         |
| IP-адрес:      | 192.168.0.123         |                |                |
| IP-порт:       | 5555                  |                |                |
| MAC-adpec:     |                       |                |                |
| Связь с ОФД:   | Нет                   | •              |                |
| Результат: [0] | Ошибок нет            |                |                |
| 101            |                       |                | О программе    |

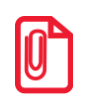

Если изделие подключается к ПК через интерфейс USB, то при включении питания в системе появится дополнительный виртуальный СОМ-порт.

6.2. По интерфейсу Bluetooth: в поле Порт указать «Порт Bluetooth».

| 🔹 Свойства                                          |                | ×              |  |  |
|-----------------------------------------------------|----------------|----------------|--|--|
| Устройство<br>Модель:<br>Протокол:                  | АТОЛ: АТОЛ 60Ф | ОК<br>Отмена   |  |  |
| Пароль доступа:<br>Пароль пользователя по умолчанию | 0<br>30        |                |  |  |
| Параметры подключения                               |                |                |  |  |
| Порт: Порт Bluetooth<br>Скорость: 9600 бод          | <u> </u>       | Проверка связи |  |  |
| Бит в байте: 8 бит                                  |                | Параметры ККТ  |  |  |
| Четность: Нет                                       |                | Поиск          |  |  |
| Стоп битов: 1 бит<br>IP-адрес: 192.168.0.123        | <b>_</b>       | Сервис         |  |  |
| IР-порт: 5555                                       |                |                |  |  |
| МАС-адрес:::::                                      | <b></b>        |                |  |  |
|                                                     |                |                |  |  |
|                                                     |                | О программе    |  |  |

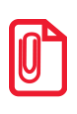

Для работы по Bluetooth на ПК должны быть установлены драйвера Bluetooth.

7. Нажать на кнопку **Проверка связи**. При этом в строке **Результат** будет выведено наименование изделия и его заводской номер.

## Настройка связи с ПинПадом

Подключение ПинПада к изделию производится по интерфейсу RS-232. При производстве в изделии настроена скорость обмена равная 115200 бод. В случае если связь ККТ/ПД–ПинПад не устанавливается, например, в используемом экземпляре ПинПада установлена скорость обмена по интерфейсу RS-232 равная 4800, то нужно запрограммировать такую же скорость на порту 1 ККТ/ПД. Для этого нужно:

1. Для настройки скорости обмена с ПинПадом нужно в окне «Свойства» нажать на кнопку Параметры ККТ, при этом откроется окно:

| Наименование                      | Значение   |   | OK      |
|-----------------------------------|------------|---|---------|
| 1 Основные                        |            |   |         |
| 🖯 2 Устройства                    |            |   | Отмена  |
| ··· Скорость обмена с портом 1 :  | 115200 бод |   |         |
| ···· Скорость обмена с портом 2 : | 9600 бод   |   |         |
| — Тип устройства на порту 4:      | TK no USB  |   |         |
| Протокол работы :                 | АТОЛ 2.4   |   |         |
| ± 3 Оплата/скидки/время           |            |   |         |
| 4 Скидки/надбавки                 |            |   |         |
| ±] 5 Кассиры                      |            |   |         |
| 🗄 6 Клише/реклама                 |            |   |         |
| ±<br>⊒ 7 Налоги                   |            |   |         |
| 🗄 8 Налоги по секциям             |            |   |         |
| ±]9 Секции                        |            |   |         |
| 🕂 10 Печать чека                  |            |   | Импорт  |
| ∃ 11 Печать                       |            |   |         |
| н.<br>Н. 12 Параметры печати      |            | - | Экспорт |

2. В раскрывающемся списке **Устройства** выбрать пункт «Скорость обмена с портом 1», затем выбрать нужную скорость обмена из списка скоростей (ту, которая установлена и в ПинПаде). По умолчанию и в ПинПаде и в ККТ/ПД установлена скорость 115200.

| Значение               |                                                                                                    | ОК                                                                                                    |
|------------------------|----------------------------------------------------------------------------------------------------|----------------------------------------------------------------------------------------------------|
|                        |                                                                                                    |                                                                                                    |
|                        |                                                                                                    | Отмена                                                                                                    |
| 115200 бод             |                                                                                                    |                                                                                                    |
| 1200 бод               |                                                                                                    |                                                                                                    |
| 2400 бод<br>4800 бод   |                                                                                                    |                                                                                                    |
| 9600 бод               |                                                                                                    |                                                                                                    |
| 14400 бод<br>38400 бол |                                                                                                    |                                                                                                    |
| 57600 бод              |                                                                                                    |                                                                                                    |
| 115200 бод             |                                                                                                    |                                                                                                    |
|                        |                                                                                                    |                                                                                                    |
|                        |                                                                                                    |                                                                                                    |
|                        |                                                                                                    |                                                                                                    |
|                        |                                                                                                    |                                                                                                    |
|                        |                                                                                                    | Импорт                                                                                                    |
|                        |                                                                                                    |                                                                                                    |
|                        | Значение<br>115200 бод<br>2400 бод<br>4800 бод<br>9600 бод<br>14400 бод<br>38400 бод<br>57600 бод<br>115200 бол | Значение<br>115200 бод<br>2400 бод<br>2400 бод<br>4800 бод<br>9600 бод<br>14400 бод<br>38400 бод<br>57500 бод<br>57500 бод<br>115200 бол |

- 3. Нажать на кнопку ОК.
- 4. Также скорость обмена можно настроить из режима программирования: в Таблице 2 Ряд 1 Поле 2 установить скорость обмена, равную скорости, установленной в ПинПаде (подробнее о программировании таблиц описано в «Протоколе работы»). Перейти на вкладку Программирование теста Драйвера ККМ, ввести номер Таблицы, Ряда и Поля в соответствующие поля вкладки, затем в поле Значение ввести значение скорости обмена.

| 💣 Тест драйверов у | устройств печати (9 | .4.1.3472)                         | <u>-</u> D×                   |
|--------------------|---------------------|------------------------------------|-------------------------------|
| Устройства         | Таблицы Изобр       | ажения в памяти Штрихкоды в памяти | ATOЛ: FPrintPay -01ПТК / ЕНВД |
| Операции           | Тип строки:         | 0 - 1 строка клише 💌               | Свойства                      |
| Печать             | Строка:             |                                    | Включено                      |
| ФП / ЭКЛЗ          | Получить строку     | Установить строку                  |                               |
| Программирование   | Тип числа:          | 0 - Номер ККМ в магазине           | Режим:                        |
| Регистры           | Число:              | 0,00                               | 0 - Выбора 💌                  |
| Запросы            | Получить число      | Установить число                   | 1ароль:                       |
| Данные             | Таблица:            | 9                                  | Войти Выйти                   |
| Нижний уровень     | Ряд:                | 1                                  |                               |
| Сервис             | Поле:               | 2                                  | Чековая лента: 32             |
| Коды защиты        | Тип:                | 0 - Целое                          | Смена закрыта                 |
| Управление         | Значение:           |                                    | Чек закрыт                    |
| Внешний носитель   | Получить поле       | Установить поле                    |                               |
| Сканер             |                     |                                    |                               |
|                    |                     |                                    |                               |
|                    |                     |                                    |                               |
|                    |                     |                                    |                               |
|                    |                     |                                    |                               |
|                    |                     |                                    | Недоступен сервер лицензий    |

Новые значения вступают в силу сразу после передачи ответа на команду Программирование таблицы, за исключением настройки Ряда 4 Поля 1, значение которой применяется после перезагрузки ККТ/ПД.

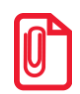

# Приложение 7. Типовые примеры использования

В данном разделе представлены типовые примеры использования на C++ и Java. Более подробно описание методов и свойств, используемых в ДПС и ДККМ, подробное описание изложено в документах «Драйвер платежных систем v.9. Руководство программиста» и «Драйвер ККМ v.9. Руководство программиста», которые представлены на сайте компании АТОЛ.

## Связывание ДПС и ДККМ

| C++                                                                                                    | Java Android                                                                                                    |
|----------------------------------------------------------------------------------------------------|----------------------------------------------------------------------------------------------------|
| <pre>void *ptr = fptr-&gt;get_PinPadDevice();<br/>if (paycard-&gt;put_PinPadDevice(ptr) &lt; 0)<br/>{<br/>// обработка ошибки<br/>}<br/>ptr = fptr-&gt;get_ModemDevice();<br/>if (paycard-&gt;put_ModemDevice(ptr) &lt; 0) {<br/>// обработка ошибки<br/>}</pre> | <pre>longptr = fptr.get_PinPadDevice();<br/>if (paycard.put_PinPadDevice(ptr) &lt; 0) {<br/>// обработка ошибки<br/>}<br/>ptr = fptr.get_ModemDevice();<br/>if (paycard.put_ModemDevice(ptr) &lt; 0) {<br/>// обработка ошибки<br/>}</pre> |

н

## Подготовка к работе с ПинПадом и модемом изделия

| C++                                                                                                    | Java Android                                                                                                    |
|----------------------------------------------------------------------------------------------------|----------------------------------------------------------------------------------------------------|
| // Подача питания пинпаду<br>if (fptr->PowerOnPinPad < 0) {<br>// обработка ошибки<br>}<br>// Подача питания модему | <pre>// Подача питания пинпаду if (fptr.PowerOnPinPad &lt; 0) {     // обработка ошибки } // Попоча питачия мономи</pre> |
| if (fptr->PowerOnModem < 0) {<br>// обработка ошибки<br>}                                                           | // Подача питания модему<br>if (fptr.PowerOnModem < 0) {<br>// обработка ошибки<br>}                                     |

#### Выполнение авторизации

```
C++
while (paycard->PrepareAuthorization()
! = 0) \{
    int result = 0;
    paycard->get ResultCode(&result);
    if(result < -11900 && result > -
12000) {
        // Запись в драйвер ПС
дополнительных параметров
    }
    else {
      // Обработка ошибки
    }
paycard->Authorization();
int authResult = 0;
paycard->get ResultCode(&authResult);
if(authResult == 0 || authResult < -
12000) {
    // Сохранить свойства AuthCode,
TransType, TransDate, TransTime,
OperationType, Sum, CardNumber,
SlipNumber, TerminalID, ReferenceNumber,
ResponseCode.
   // Распечатать слип
}
else {
    // Обработка ошибки
}
```

#### Java Android

```
while (paycard.PrepareAuthorization()
! = 0) \{
   int result =
paycard.get ResultCode();
    if(result < -11900 && result > -
12000) {
        // Запись в драйвер ПС
дополнительных параметров
   }
    else {
       // Обработка ошибки
    }
paycard.Authorization();
int authResult =
paycard.get ResultCode();
if(authResult == 0 || authResult < -
12000) {
    // Сохранить свойства AuthCode,
TransType, TransDate, TransTime,
OperationType, Sum, CardNumber,
SlipNumber, TerminalID, ReferenceNumber,
ResponseCode.
   // Распечатать слип
}
else {
   // Обработка ошибки
```

## Проведение оплаты

```
C++
                                            Java Android
if (paycard-
                                            if (paycard.put AuthorizationType(IPayca
>put AuthorizationType(TED::PayCard::Aut
                                            rd.AUTHORIZATION READER PIN) < 0) {
horizationTypeReaderPIN) < 0) {</pre>
                                                 // Обработка ошибки
    // Обработка ошибки
                                             }
                                            if (paycard.put_OperationType(IPayCard.O
if (paycard-
                                            PERATION SUB) < 0) {
                                                // Обработка ошибки
>put OperationType(TED::PayCard::Operati
onTypeSub) < 0) {
    // Обработка ошибки
                                            if (paycard.put CharLineLength (fptr.get C
                                            harLineLength()) < 0) {</pre>
                                                 // Обработка ошибки
int charLineLength = 0;
                                            }
fptr-
                                            if (paycard.put Sum(10.00) < 0) {
>get CharLineLength(&charLineLength);
if (paycard-
                                                // Обработка ошибки
>put CharLineLength(charLineLength) < 0)</pre>
                                             }
                                            if (paycard.put_Currency("643") < 0) {</pre>
    // Обработка ошибки
                                                // Обработка ошибки
if (paycard->put Sum(10.00) < 0) {
                                             // Выполнение авторизации
    // Обработка ошибки
if (paycard->put Currency(L"643") < 0)
{
    // Обработка ошибки
 / Выполнение авторизации
```

## Проведение отмены, возврата, отмены возврата

| C++                                                                                                    | Java Android                                                                                                    |
|----------------------------------------------------------------------------------------------------|----------------------------------------------------------------------------------------------------|
| <pre>if (paycard-<br/>&gt;put_AuthorizationType(TED::PayCard::Au<br/>thorizationTypeReaderPIN) &lt; 0) {<br/>// Обработка ошибки<br/>}<br/>// Использовать нужный тип -<br/>OperationTypeCancelSub,<br/>OperationTypeCancelSub,<br/>OperationTypeCancelAdd<br/>if (paycard-<br/>&gt;put_OperationType(TED::Paycard::Operat<br/>ionTypeAdd) &lt; 0) {<br/>// Обработка ошибки<br/>}<br/>int charLineLength = 0;<br/>fptr-<br/>&gt;get_CharLineLength(&amp;charLineLength);<br/>if(paycard-<br/>&gt;put_CharLineLength(charLineLength) &lt;<br/>0) {<br/>// Обработка ошибки<br/>}<br/>if (paycard-&gt;put_Sum(10.00) &lt; 0) {<br/>// Обработка ошибки<br/>}<br/>if (paycard-&gt;put_Currency(L"643") &lt; 0)<br/>{<br/>// Обработка ошибки<br/>}<br/>if (paycard-<br/>&gt;put_ReferenceNumber(L"ссылочный<br/>номер") &lt; 0) {<br/>// Обработка ошибки<br/>}<br/>// Выполнение авторизации</pre> | <pre>if (paycard.put_AuthorizationType(IPaycar<br/>d.AUTHORIZATION_READER_PIN) &lt; 0) {<br/>// Обработка ошибки<br/>}<br/>// Использовать нужный тип -<br/>OPERATION_CANCEL_SUB,<br/>OPERATION_CANCEL_ADD, OPERATION_ADD<br/>if (paycard.put_OperationType(IPayCard.OP<br/>ERATION_ADD) &lt; 0) {<br/>// Обработка ошибки<br/>}<br/>if (paycard.put_CharLineLength(fptr.get_Ch<br/>arLineLength()) &lt; 0) {<br/>// Обработка ошибки<br/>}<br/>if (paycard.put_Sum(10.00) &lt; 0) {<br/>// Обработка ошибки<br/>}<br/>if (paycard.put_Currency("643") &lt; 0) {<br/>// Обработка ошибки<br/>}<br/>if (paycard.put_ReferenceNumber("ссылочны<br/>й номер") &lt; 0) {<br/>// Обработка ошибки<br/>}<br/>// Выполнение авторизации</pre> |

# Приложение 8. Информация о ПинПаде 🔗

В данном разделе приведена последовательность действий, выполнив которую можно узнать информацию о подключенном к ККТ/ПД ПинПаде, например, серийный номер, номер модели и так далее.

# ПинПад Ingenico IPP320

Для того чтобы узнать нужную информацию о ПинПаде необходимо перейти к пункту меню «Configuration» с помощью клавиш навигации), далее представлено описание действий:

| Nº | Описание действий                                                                                        | Информация на дисплее ПинПада Ingenico IPP320                                                              |
|----|----------------------------------------------------------------------------------------------------|----------------------------------------------------------------------------------------------------|
| 1. | Включить изделие.                                                                                        | _                                                                                                    |
| 2. | При появлении на экране<br>сообщения «Нажмите F для входа<br>в настройки», нужно нажать <f>.</f>         | РАБОТА С КАССОЙ?<br>ДА НЕТ                                                                                 |
| 3. | Далее выбрать<br>«РАБОТА С КАССОЙ НЕТ».                                                                  | ГОТОВ К РАБОТЕ                                                                                             |
| 4. | Нажать клавишу <5>. При этом<br>откроется меню администратора,<br>выбрать пункт «Telium Manager».        | Настройки<br>Сервисные карты<br>Telium Manager<br>Инфо Терминала                                           |
| 5. | В открывшемся меню «TELIUM<br>MANAGER» выбрать пункт «1 —<br>Consultation», нажать клавишу<br><ok>.</ok> | TELIUM MANAGER<br>1 – Consultation<br>2 – Evolution<br>3 – Initialization<br>4 – Diagnosis<br>5 – Deletion |
| 6. | В меню «CONSULTATION» выбрать<br>пункт «4 — Configuration», нажать<br>клавишу <ok>.</ok>                 | CONSULTATION<br>1 – State<br>2 – Transaction<br>3 – Call<br>4 – Configuration                              |

| 7.  | В меню «Configuration» выбрать<br>«Hardware», нажать клавишу<br><ok>.</ok>                                                                                                    | Configuration<br>1 – Hardware<br>2 – Software                                                                                                    |
|-----|----------------------------------------------------------------------------------------------------|----------------------------------------------------------------------------------------------------|
| 8.  | В меню «Configuration» (Hardware)<br>выбрать пункт «General Inf os»,<br>нажать клавишу <ok>.</ok>                                                                                                    | Configuration<br>1 – General Inf os<br>2 – Activation Inf os<br>3 – Memory Inf os<br>4 – Hardware Inf os<br>5 – Software Inf os                                                                                                    |
| 9.  | <ul> <li>В меню «Configuration» (Hardware) представлена информация о ПинПаде:</li> <li>наименование модели (пункт «Name»),</li> <li>серийный номер данного экземпляра ПинПада (пункт «Ser.»), который напечатан на шильдике на дне ПинПада),</li> <li>дата производства (пункт «Data»), и т.д.</li> </ul> | Configuration           Name         iPP320           Type         0102           Ref.         IPP320 – 01T1996A           Ser.         13351PP9009249           Id.         : 0000196           Serial         : 90092496           Code         : M46           CONST:         INGENICO           Ref.         : 00001996000           Data         : 17122013           Nb Cam:1         Cam Hardware: 0001           Cam Software: 0104         Communication |
| 10. | Чтобы выйти из меню нужно<br>трижды нажать на клавишу <stop><br/>(Отмена). Выключить изделие.</stop>                                                                                                    |                                                                                                    |

# Приложение 9. Взаимодействие с банками

1. Рекомендуется корректно сформулировать требования к конфигурации, чтобы они сразу были учтены сотрудниками Банка-эквайера во избежание проведения дополнительных работ по настройке и повторной загрузки конфигурации в используемый экземпляр ПинПада. При этом нужно учитывать, что загрузка конфигурации, которая создается Банком-эквайером, предназначена только для конкретного экземпляра устройства.

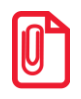

Доработка конфигурации также производится сотрудниками Банка-эквайера. За дополнительной информацией нужно обращаться к ответственному менеджеру банка, с которым будет заключаться договор эквайринга.

Далее представлены наиболее важные требования к конфигурации:

- 1.1. Способ организации связи ПинПада с Банком-эквайером.
- 1.2. Указать, предполагается ли в будущем использовать незаявленные способы связи. Каждый такой переход требует создания новой конфигурации, но можно указать, что возможны оба варианта (банк подготовит конфигурацию с настройками для требуемых способов связи).
- 1.3. Если торговое предприятие работает с несколькими юридическими лицами указать, ПинПад должен обслуживать их все либо предоставить список обслуживаемых юридических лиц.
- 1.4. Указать будет ли использоваться данный ПинПад.
- 1.5. Указать в каком часовом поясе работает клиент (и должен работать ПинПад).
- 1.6. Требования к конфигурации нужно передать в письменном виде представителям банка.
- 2. Собрать документы для последующего заключения договора с Банком-эквайером. Это можно сделать при заключении договора эквайринга между Банком-эквайером и торговым предприятием.

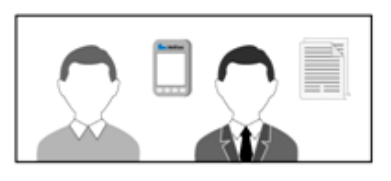

3. Заключить договор эквайринга между торговым предприятием и Банком-эквайером (очная встреча, подписание договора).

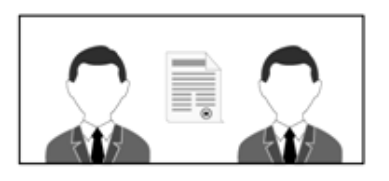

4. После заключения договора банк начинает готовить конфигурацию.

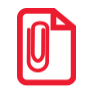

В банке устанавливается TMS-сервер, который служит для создания конфигураций и их экспорта на банковские терминалы Ingenico.

Когда заявка торгового предприятия одобрена и конфигурация готова, банк сообщает либо клиенту, либо партнеру, с какого момента технический специалист может подключить и настроить ПинПад.

[Для заметок]

[Для заметок]

# +7 (495) 730–7420 www.atol.ru

Компания АТОЛ ул. Б. Новодмитровская, дом 14, стр. 2, Москва, 127015

# ККТ/ПД АТОЛ 60Ф

Инструкция по интеграции

Версия документации от 26.02.2018